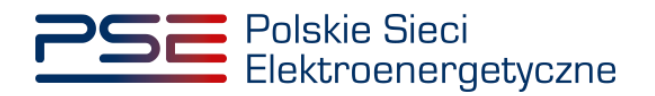

# Podręcznik Użytkownika Portalu Uczestnika Rynku Mocy

Zgłaszanie transakcji realokacji

Wersja: 1.1

Konstancin-Jeziorna 2023

# Historia aktualizacji

| Data       | Firma    | Wersja | Opis zmiany                                                                                                    |
|------------|----------|--------|----------------------------------------------------------------------------------------------------|
| 17.10.2022 | PSE S.A. | 1.0    | Publikacja dokumentu                                                                                                    |
| 22.03.2023 | PSE S.A. | 1.1    | Zmiana nazwy okresu zagrożenia i testowego<br>okresu zagrożenia na okres przywołania na<br>rynku mocy oraz testowy okres przywołania na<br>rynku mocy |

Copyright © 2023 PSE S.A.

Niniejszy dokument stanowi własność spółki PSE S.A. i może być wykorzystywany wyłącznie w celu, dla jakiego został udostępniony.

Kopiowanie lub rozpowszechnianie dokumentu, w całości lub częściowo, w jakiejkolwiek formie, jest niedozwolone bez uprzedniej pisemnej zgody PSE S.A.

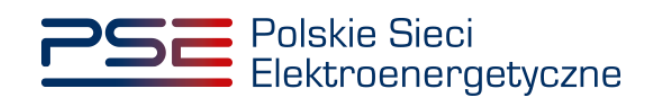

# **SPIS TREŚCI**

| 1 | WY  | MAGANIA TECHNICZNE                                         | 4  |
|---|-----|------------------------------------------------------------|----|
| 2 | INF | ORMACJE OGÓLNE                                             | 5  |
| 3 | ZGŁ | OSZENIE TRANSKACJI REALOKACJI                              | 6  |
|   | 3.1 | Transakcja realokacji                                      | 6  |
|   | 3.2 | Koszyk transakcji realokacji                               | 10 |
|   |     | 3.2.1 Podpisywanie zgłoszenia transakcji realokacji        | 12 |
|   | 3.3 | Warunki poprawności zgłaszanych transakcji realokacji      | 15 |
| 4 | POT | WIERDZANIE I ODRZUCANIE TRANSKACJI REALOKACJI              | 17 |
|   | 4.1 | Weryfikacja szczegółów transakcji realokacji               | 18 |
|   | 4.2 | Podpisywanie transakcji realokacji                         | 19 |
|   |     | 4.2.1 Podpisywanie potwierdzonych transakcji realokacji    | 20 |
|   |     | 4.2.2 Podpisywanie odrzuconych transakcji realokacji       | 21 |
|   | 4.3 | Warunki poprawności potwierdzanych transakcji realokacji   | 21 |
| 5 | LIS | FA TRANSAKCJI REALOKACJI NA RYNKU WTÓRNYM                  | 24 |
|   | 5.1 | Potwierdzenie wpisu do rejestru transakcji realokacji      | 25 |
| 6 | WY  | COFANIE ZGŁOSZENIA TRANSAKCJI REALOKACJI                   | 27 |
|   | 6.1 | Zgłoszenie wycofania transakcji realokacji                 | 27 |
|   | 6.2 | Potwierdzenie i odrzucenie wycofania transakcji realokacji | 29 |

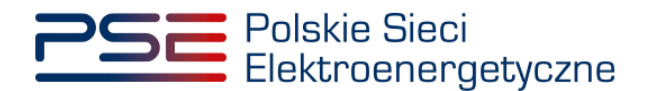

### 1 WYMAGANIA TECHNICZNE

W celu korzystania z Portalu Uczestnika Rynku Mocy (**PURM**) konieczne jest posiadanie komputera z dostępem do sieci Internet. PURM obsługuje następujące przeglądarki internetowe:

- Microsoft Edge,
- Mozilla Firefox,
- Google Chrome.

Korzystanie z PURM wymaga instalacji oprogramowania Java Runtime Environment, które jest dostępne pod adresem <u>https://java.com/pl/</u>. Instrukcja instalacji dostępna jest pod adresem <u>https://java.com/pl/download/help/ie\_online\_install.xml</u>.

Dostęp do PURM, w zakresie pozwalającym na aktywny udział w procesach rynku mocy, wymaga założenia konta. Do założenia konta oraz składania wniosków niezbędne jest posiadanie certyfikatu i urządzeń pozwalających na składanie kwalifikowanego podpisu elektronicznego wraz z oprogramowaniem dostarczanym przez dostawcę podpisu.

Dodatkowo dla przeglądarek Mozilla Firefox i Google Chrome, wymagana jest instalacja dedykowanego rozszerzenia "Szafir SDK Web" oraz aplikacji "Szafir Host" udostępnianych przez Krajową Izbę Rozliczeniową. Wymagane oprogramowanie dostępne jest pod następującymi adresami:

- Instalacja dla przeglądarki Mozilla Firefox\_– https://www.elektronicznypodpis.pl/download/webmodule/firefox/szafir\_sdk\_web-0.0.10anfx.xpi
- Instalacja dla przeglądarki Google Chrome <u>https://chrome.google.com/webstore/detail/podpis-elektroniczny-</u> <u>szaf/gjalhnomhafafofonpdihihjnbafkipc/</u>

UWAGA! Niezależnie od obsługi innych przeglądarek internetowych, zaleca się używanie przeglądarki Google Chrome lub Mozilla Firefox.

Proces zakładania konta użytkownika, logowania, obsługi konta użytkownika i przesyłania wiadomości został opisany w Podręczniku Użytkownika Portalu Uczestnika Rynku Mocy, w części "Proces certyfikacji ogólnej", dostępnym na stronie <u>www.rynekmocy.pl</u> w zakładce "Instrukcje użytkownika".

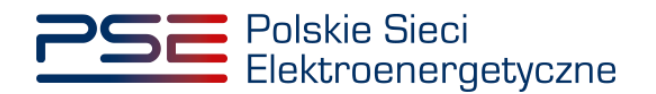

## 2 INFORMACJE OGÓLNE

Przekazanie do OSP transakcji zawartej w ramach realokacji wielkości wykonanego obowiązku mocowego (dalej: "transakcja realokacji") odbywa się dwuetapowo:

- 1. zgłoszenie transakcji realokacji przez dostawcę mocy, którego jednostka rynku mocy nie wykonała obowiązku mocowego w okresie przywołania na rynku mocy **opisane w pkt. 3**;
- potwierdzenie transakcji realokacji przez dostawcę mocy, którego jednostka rynku mocy dostarczyła do systemu moc ponad wielkość wymaganą w okresie przywołania na rynku mocy – opisane w pkt. 4.

Wykonanie powyższych czynności warunkuje prawidłowe przekazanie transakcji realokacji do weryfikacji OSP.

Zarówno zgłoszenia, jak i potwierdzenia transakcji realokacji, może dokonać wyłącznie użytkownik posiadający nadaną **rolę oferenta** w odniesieniu do danego dostawcy mocy.

Pojedyncza transakcja realokacji dotyczy jednego okresu przywołania na rynku mocy.

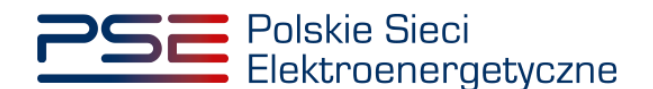

### 3 ZGŁOSZENIE TRANSKACJI REALOKACJI

W celu zgłoszenia transakcji realokacji, po zalogowaniu do PURM, z menu głównego należy wybrać pozycję "**Rynek wtórny**" → "**Realokacja**" → "**Zgłoszenie transakcji realokacji**".

| Polskie Sieci<br>Elektroenergetyczne |               |               |                |          |         | REJES                            | REJESTR RYNKU MOCY<br>Portal uczestnika rynku mocy<br>Imię Naz |                   |                   |               |            |         |         |  |
|--------------------------------------|---------------|---------------|----------------|----------|---------|----------------------------------|----------------------------------------------------------------|-------------------|-------------------|---------------|------------|---------|---------|--|
| <b>^</b>                             | Uprawnienia 🗸 | Rejestracja 🗸 | Certyfikacja 🗸 | Aukcje 🗸 | Umowy 🗸 | Rynek wtórny V<br>Obrót wtórny > | DSR 🗸                                                          | Wykonanie 🗸       | Rozliczenia 🗸     | Komunikacja 🗸 | Publikacje | Konto 🗸 | Wyloguj |  |
| ×                                    |               |               |                |          |         | Realokacja >                     | Zgłoszenie                                                     | e transakcji real | okacji            |               |            |         |         |  |
|                                      |               |               |                |          |         | 1//                              | Lista trans                                                    | akcji oczekując   | ych na potwierdze | enie          |            |         |         |  |
| đ                                    |               |               |                |          |         | II R                             | Lista trans                                                    | akcji realokacji  | / /               |               |            |         |         |  |

Po kliknięciu w pozycję "**Zgłoszenie transakcji realokacji**" użytkownik zostanie przekierowany do okna zgłaszania transakcji realokacji.

UWAGA! Transakcje realokacji dotyczące okresu przywołania na rynku mocy, który odbył się w miesiącu m, muszą zostać zgłoszone najpóźniej w 5. dniu roboczym po udostępnieniu przez OSP 7. dnia roboczego miesiąca m+3 danych pomiarowo-rozliczeniowych dotyczących miesiąca m.

#### 3.1 Transakcja realokacji

Zgłoszenie transakcji realokacji rozpoczyna się od wskazania dostawcy mocy, okresu przywołania na rynku mocy oraz kodu jednostki rynku mocy, która nie wykonała obowiązku mocowego we wskazanym okresie przywołania na rynku mocy. Po wyborze danych z list rozwijalnych należy je zatwierdzić przyciskiem "**Zgłoś transakcję**".

| PSE Pol                               | skie Sieci<br>ktroenergetyc: | zne             |            |                   | REJES      | TR RYNKL      |               |               |            |           | Imię      | Nazwisko              |
|---------------------------------------|------------------------------|-----------------|------------|-------------------|------------|---------------|---------------|---------------|------------|-----------|-----------|-----------------------|
| প Uprawnienia                         | 🗸 Rejestracja 🗸              | Certyfikacja 🗸  | Aukcje 🖌 U | lmowy 🖌 Rynek wtó | my 🗙 DSR 🕯 | 🗸 Wykonanie 🗸 | Rozliczenia 🗸 | Komunikacja 🗸 | Publikacje |           | Konto 🗸   | Wyloguj               |
| Realok                                | acja: zgło                   | oszenie         | transa     | kcji realol       | acji w     | ielkości      | wykona        | anego ol      | oowiązk    | u mocoweç | Jo        | Przejdź do<br>koszyka |
| Dostawca mocy                         | Dostawca Mocy 1              |                 |            | ~                 |            |               |               |               |            |           | Zgłoś tra | nsakcję               |
| Okres<br>przywołania na<br>rynku mocy | 2022-09-16 21:00             | ) - 22:00       |            | ~                 |            |               |               |               |            |           |           |                       |
| Kod JRM                               | JRM/2297 (Jedno              | stka rynku mocy | 1)         | ~                 |            |               |               |               |            |           |           |                       |

UWAGA! Na liście w polu "Dostawca mocy" znajdują się jedynie te podmioty, w odniesieniu do których użytkownik posiada nadaną rolę oferenta.

Następnym krokiem jest podanie kodu jednostki rynku mocy, z której realokowane jest wykonanie obowiązku mocowego. Można tego dokonać w polu "**Dane realizującego wykonanie obowiązku mocowego**" na dwa sposoby:

• poprzez zaznaczenie pola "**JRM tego samego dostawcy mocy**" i wybranie jednostki rynku mocy danego dostawcy mocy z listy rozwijalnej;

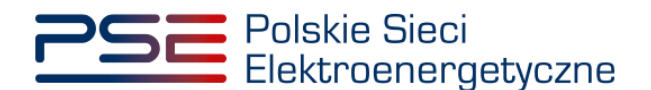

| Transakcja realokacji wielkości wykonanego obowiązku mocowego |                                  |                             |                                       |                                                  |                                 |   |                               |  |  |  |  |
|---------------------------------------------------------------|----------------------------------|-----------------------------|---------------------------------------|--------------------------------------------------|---------------------------------|---|-------------------------------|--|--|--|--|
| - Dane rozliczającego niewykonanie obowiązku mocowego         |                                  |                             |                                       |                                                  |                                 |   |                               |  |  |  |  |
| Dostawca mocy                                                 | Dostawca Mocy 1                  |                             |                                       |                                                  |                                 |   |                               |  |  |  |  |
| Forma prawna                                                  | spółka akcyjna                   |                             |                                       |                                                  |                                 |   |                               |  |  |  |  |
| Dane identyfikacyjne                                          | NIP 3320904868<br>KRS 0000055536 | REGON<br>PESEL/Nr paszportu | 655669262                             |                                                  |                                 |   |                               |  |  |  |  |
| Adres                                                         | 00-120 Warszawa, ul. Złota       | 45, Polska                  |                                       |                                                  |                                 |   |                               |  |  |  |  |
| Kod jednostki rynku mocy<br>Skorygowany obowiązek mo<br>[MW]  | JRM/2297<br>10,000               |                             | Nazwa jednostki r<br>Wielkość niewyko | ynku mocy<br>onanego obowiązku mocowego [MW]     | Jednostka rynku mocy 1<br>7,000 |   |                               |  |  |  |  |
| Dane realizującego wykonani                                   | ie obowiązku mocowego            |                             |                                       |                                                  |                                 |   |                               |  |  |  |  |
| Kod jednostki rynku mocy, z                                   | z której realokowane jest wyk    | onanie obowiązku moco       | owego                                 | <ul> <li>JRM tego samego dostawy mocy</li> </ul> |                                 | ~ | 1                             |  |  |  |  |
|                                                               |                                  |                             |                                       | ○ JRM innego dostawcy mocy                       | JRM/2000X                       |   | •                             |  |  |  |  |
| Szczegóły transakcji                                          |                                  |                             |                                       |                                                  |                                 |   |                               |  |  |  |  |
| Wielkość realokowanego wy                                     | konania obowiązku mocowe         | go [MW]                     |                                       |                                                  |                                 |   |                               |  |  |  |  |
|                                                               |                                  |                             |                                       |                                                  |                                 |   | 🏋 Dodaj transakcję do koszyka |  |  |  |  |

UWAGA! Użytkownik może wybrać jednostkę rynku mocy, która należy do dostawcy mocy rozliczającego niewykonanie obowiązku mocowego oraz posiada wielkość nadwyżki wykonania większą od zera i certyfikat uprawniający do udziału w rynku wtórnym na rok dostaw, w którym wystąpił dany okres przywołania na rynku mocy.

• poprzez zaznaczenie pola "**JRM innego dostawcy mocy**" i wpisanie kodu jednostki rynku mocy w odpowiednie pole.

| Transakcja realokacji wielkości  | wykonanego obowiązku moc         | owego                       |                                                    |                               |
|----------------------------------|----------------------------------|-----------------------------|----------------------------------------------------|-------------------------------|
| Dane rozliczającego niewykor     | nanie obowiązku mocowego –       |                             |                                                    |                               |
| Dostawca mocy                    | Dostawca Mocy 1                  |                             |                                                    |                               |
| Forma prawna                     | spółka akcyjna                   |                             |                                                    |                               |
| Dane identyfikacyjne             | NIP 3320904868<br>KRS 0000055536 | REGON<br>PESEL/Nr paszportu | 55669262                                           |                               |
| Adres                            | 00-120 Warszawa, ul. Złota       | 45, Polska                  |                                                    |                               |
|                                  |                                  |                             |                                                    |                               |
| Kod jednostki rynku mocy         | JRM/2297                         |                             | zwa jednostki rynku mocy Jednostka rynku mo        | pcy 1                         |
| Skorygowany obowiązek mo<br>[MW] | cowy 10,000                      |                             | elkość niewykonanego obowiązku mocowego [MW] 7,000 |                               |
| Dane realizującego wykonanie     | e obowiązku mocowego             |                             |                                                    |                               |
| Kod jednostki rynku mocy, z      | której realokowane jest wyl      | konanie obowiązku moce      | go O JRM tego samego dostawy mocy                  | ~                             |
|                                  |                                  |                             | JRM innego dostawcy mocy                           |                               |
|                                  |                                  |                             |                                                    |                               |
| Szczegóły transakcji             |                                  |                             |                                                    |                               |
| Wielkość realokowanego wy        | konania obowiązku mocow          | ego [MW]                    |                                                    |                               |
|                                  |                                  |                             |                                                    | 💓 Dodaj transakcję do koszyka |

UWAGA! Należy wprowadzić kod w formacie JRM/XXXX. Kod jednostki rynku mocy znajduje się na certyfikacie wydanym dla tej jednostki w toku certyfikacji do aukcji (pozycja "Identyfikator").

UWAGA! Użytkownik może wprowadzić kod jednostki rynku mocy, która posiada certyfikat uprawniający do udziału w rynku wtórnym na rok dostaw, w którym wystąpił dany okres przywołania na rynku mocy.

System przeprowadza walidację wpisanego kodu. W przypadku gdy podany zostanie błędny kod jednostki, system powiadomi o tym użytkownika wyświetlając stosowny komunikat:

| JRM/1111 | Błędny kod jednostki rynku mocy |
|----------|---------------------------------|
|----------|---------------------------------|

Po wprowadzeniu poprawnego kodu jednostki rynku mocy należy określić wielkość realokowanego wykonania obowiązku mocowego poprzez wprowadzenie jej wartości w odpowiednie pole.

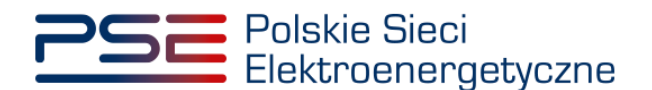

| Transakcja realokacji wielkości wykonanego obowiązku mocowego |                                  |                             |                                                                                                    |                                 |  |  |  |  |  |  |  |
|---------------------------------------------------------------|----------------------------------|-----------------------------|----------------------------------------------------------------------------------------------------|---------------------------------|--|--|--|--|--|--|--|
| - Dane rozliczającego niewykonanie obowiązku mocowego         |                                  |                             |                                                                                                    |                                 |  |  |  |  |  |  |  |
| Dostawca mocy                                                 | Dostawca Mocy 1                  |                             |                                                                                                    |                                 |  |  |  |  |  |  |  |
| Forma prawna                                                  | spółka akcyjna                   |                             |                                                                                                    |                                 |  |  |  |  |  |  |  |
| Dane identyfikacyjne                                          | NIP 3320904868<br>KRS 0000055536 | REGON<br>PESEL/Nr paszportu |                                                                                                    |                                 |  |  |  |  |  |  |  |
| Adres                                                         | 00-120 Warszawa, ul. Złota 45    | 5, Polska                   |                                                                                                    |                                 |  |  |  |  |  |  |  |
| Kod jednostki rynku mocy<br>Skorygowany obowiązek mo<br>[MW]  | JRM/2297<br>2000 10,000          | 1                           | Nazwa jednostki rynku mocy Jednostka rynku mocy 1<br>Vielkość niewykonanego obowiązku mocowego [MW] 7,000 |                                 |  |  |  |  |  |  |  |
| <ul> <li>Dane realizującego wykonani</li> </ul>               | e obowiązku mocowego             |                             |                                                                                                    |                                 |  |  |  |  |  |  |  |
| Kod jednostki rynku mocy, z                                   | : której realokowane jest wykor  | nanie obowiązku moco        | B JRM tego samego dostawy mocy                                                                            | ~                               |  |  |  |  |  |  |  |
|                                                               |                                  |                             | ○ JRM innego dostawcy mocy JRM/XXXX                                                                       |                                 |  |  |  |  |  |  |  |
| Szczegóły transakcji<br>Wielkość realokowanego wy             | konania obowiązku mocowego       | (MW]                        |                                                                                                    | 14. Dodaj transakcję do koszyka |  |  |  |  |  |  |  |

Wprowadzone dane należy zatwierdzić przyciskiem "Dodaj transakcję do koszyka".

Po kliknięciu przycisku "**Dodaj transakcję do koszyka**" system dokonuje weryfikacji poprawności dodawanych transakcji. W przypadku negatywnej weryfikacji użytkownikowi zostanie wyświetlony odpowiedni komunikat.

🔋 Dodaj transakcję do koszyka

UWAGA! Komunikaty wyświetlane przez system dotyczą wyłącznie jednostki rynku mocy, na którą realokowane jest wykonanie obowiązku mocowego.

Na etapie dodawania do koszyka transakcji realokacji system sprawdza, czy zadeklarowana wielkość realokowanego wykonania obowiązku mocowego przekracza wielkość niewykonania obowiązku mocowego posiadanego przez jednostkę rynku mocy, na którą realokowane jest wykonanie obowiązku mocowego.

| Ostrzeżenie dotyczące dodawanej transakcji                                                       |                                                                 |                     |
|--------------------------------------------------------------------------------------------------|-----------------------------------------------------------------|---------------------|
| Zadeklarowana wielkość realokowanego wykonania<br>wielkość niewykonania obowiązku mocowego posia | obowiązku mocowego jest więl<br>adanego przez tę jednostkę rynk | ksza niż<br>u mocy. |
| Czy jesteś pewien, że chcesz dodać tę transakcję                                                 | ?                                                               |                     |
|                                                                                                  | Tak                                                             | Nie                 |

UWAGA! Użytkownik może zgłosić daną transakcję realokacji pomimo ostrzeżenia. Należy jednak pamiętać, że jeżeli wielkość realokowanego wykonania obowiązku mocowego przekracza wielkość niewykonania obowiązku mocowego posiadanego przez daną jednostkę, będzie stanowiło to podstawę do wyrażenia przez OSP sprzeciwu wobec tej transakcji.

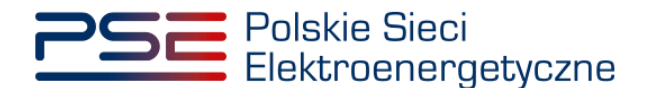

Na etapie dodawania do koszyka transakcji realokacji system sprawdza też, czy wielkość realokowanego wykonania obowiązku mocowego przekracza wielkość niewykonania obowiązku mocowego, posiadanego przez daną jednostkę rynku mocy, z uwzględnieniem wielkości realokowanego wykonania obowiązku mocowego w ramach innych przekazanych do OSP transakcji.

| Ostrzeżenie dotyczące dodawanej transakcji                                                                                                    |                                                         |
|----------------------------------------------------------------------------------------------------|---------------------------------------------------------|
| Zadeklarowana wielkość realokowanego wykonania obowiązku mocowego j<br>wielkość niewykonania obowiązku mocowego posiadanego przez tę jednost<br>pomniejszonego o wielkości realokowane w ramach innych przekazanych do | jest większa niż<br>tkę rynku mocy<br>o OSP transakcji. |
| Czy jesteś pewien, że chcesz dodać tę transakcję?                                                                                                    |                                                         |
|                                                                                                    | Tak Nie                                                 |

UWAGA! Należy pamiętać, że jeżeli wielkość realokowanego wykonania obowiązku mocowego przekracza wielkość niewykonania obowiązku mocowego posiadanego przez jednostkę rynku mocy, na którą realokowane jest wykonanie obowiązku mocowego, z uwzględnieniem wielkości realokowanego wykonania obowiązku mocowego w ramach innych przekazanych do OSP transakcji, na moment potwierdzania tej transakcji przez dostawcę mocy realizującego wykonanie obowiązku mocowego, będzie stanowiło to podstawę do wyrażenia przez OSP sprzeciwu wobec tej transakcji.

W przypadku pozytywnej weryfikacji poprawności dodawanej transakcji pojawi się komunikat potwierdzający dodanie jej do koszyka transakcji.

|                              | ×  |
|------------------------------|----|
| Transakcja dodana do koszyka |    |
|                              | ок |

Po zatwierdzeniu komunikatu przyciskiem "**OK**" użytkownik może dodawać kolejne transakcje lub przejść do koszyka transakcji, o którym mowa w pkt. 3.2.

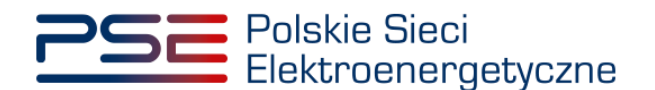

## 3.2 Koszyk transakcji realokacji

Ostatnim etapem zgłaszania transakcji realokacji jest podpisanie transakcji znajdujących się w koszyku. Do koszyka transakcji można przejść:

1. poprzez kliknięcie w ikonę koszyka, znajdującą się w prawym górnym rogu strony;

|                                          | zne     |                  |                |          | REJE    | STR R     | YNKU<br>czestnika ry | МОСҮ    |           |                          |               | Imi        | ę Nazwisko |         |                       |
|------------------------------------------|---------|------------------|----------------|----------|---------|-----------|----------------------|---------|-----------|--------------------------|---------------|------------|------------|---------|-----------------------|
| 삼 Uprawni                                | ienia 🗸 | Rejestracja 🗸    | Certyfikacja 🗸 | Aukcje 🗸 | Umowy 🗸 | Rynek wto | órny 🗙 DS            | SR 🖌 Wy | konanie 🗸 | Rozliczenia $\checkmark$ | Komunikacja 🗸 | Publikacje |            | Konto 🗸 | Wyloguj               |
| Realc                                    | okac    | ja: zgło         | oszenie        | trans    | akcji r | ealo      | kacji v              | vielk   | ości v    | vykona                   | nego ob       | owiązku    | u mocowe   | go      | Przejdź do<br>koszyka |
| Dostawca<br>mocy                         | Dostav  | wca Mocy 1       |                |          |         | ~         | C Zmier              | 'n      |           |                          |               |            |            |         |                       |
| Okres<br>przywołania<br>na rynku<br>mocy | 2022-0  | 09-16 21:00 - 22 | 2:00           |          |         | ~         | C Zmier              | h       |           |                          |               |            |            |         |                       |
| Kod JRM                                  | Jedno:  | stka rynku mocj  | y 1            |          |         | ~         | C Zmier              | h       |           |                          |               |            |            |         |                       |

2. poprzez kliknięcie w przycisk "**Przejdź do koszyka**", znajdującego się w okienku, które pojawia się po wskazaniu kursorem myszki ikony koszyka.

|                                          | Polskie Sieci<br>Elektroenergetyd        | czne           |             |                  |                | RYNKU       |                          |               |            |                                                                                                    | Imię                   | Nazwisko   |
|------------------------------------------|------------------------------------------|----------------|-------------|------------------|----------------|-------------|--------------------------|---------------|------------|----------------------------------------------------------------------------------------------------|------------------------|------------|
| 😚 Uprawr                                 | nienia 💙 Rejestracja 🗸                   | Certyfikacja 🗸 | Aukcje 🖌 Um | nowy 💙 🛛 Rynek w | vtórny 💙 DSR 🌱 | Wykonanie 🗸 | Rozliczenia $\checkmark$ | Komunikacja 🗸 | Publikacje |                                                                                                    | Konto 🗸                | Wyloguj    |
| Real                                     | okacja: zgł                              | oszenie        | transak     | cji realo        | kacji wie      | elkości v   | wykona                   | nego ob       | owiązł     | ku mocowe                                                                                                    | go                     | Przejdź do |
| Dostawca                                 |                                          |                |             |                  | Ct Zwieć       |             |                          |               |            | Liczba transakcji w koszyl                                                                                           | cu: <b>1</b>           |            |
| mocy<br>Okres<br>przywołania<br>na rynku | Dostawca Mocy 1<br>2022-09-16 21:00 - 22 | 2:00           |             | ~                | Cer Zmień      |             |                          |               |            | Jednostki uczestniczące w trai<br>Na: JRM/1557 z: JRM/10<br>Okres przywołania na rynku n<br>2022-09-16 21:00 - 22:00 | nsakcji<br>529<br>nocy |            |
| mocy                                     |                                          |                |             |                  |                |             |                          |               |            | Przejdź do                                                                                                    | koszyka                |            |
| Kod JRM                                  | Jednostka rynku moc                      | y 1            |             | ~                | C Zmień        |             |                          |               |            |                                                                                                    |                        |            |

Po przejściu do koszyka transakcji widoczna jest lista transakcji realokacji, które użytkownik dodał do koszyka.

| 29       | Polskie Sieci<br>Elektroenergetyczne                                                | REJESTR F                                                                           | RYNKU MOCY<br>uczestnika rynku mocy      | In                                                          | nię Nazy  | wisko |
|----------|-------------------------------------------------------------------------------------|-------------------------------------------------------------------------------------|------------------------------------------|-------------------------------------------------------------|-----------|-------|
| <b>^</b> | Uprawnienia 🛩 Rejestracja 🛩 Certyfikacja 🛩 Aukcje 🗙                                 | 🗸 Umowy 👻 Rynek wtórny 👻 DSR 👻 Wykonanie 🛩                                          | 🕐 Rozliczenia 🌱 Komunikacja 🜱 Publikacje | Konto Y                                                     | Wyl       | oguj  |
| Dosta    | Koszyk tr                                                                           | ansakcji realokacji wielkoś                                                         | ici wykonanego obowiązku                 | u mocowego                                                  |           |       |
| Lp.      | Kod jednostki rynku mocy, na którą realokowane jest<br>wykonanie obowiązku mocowego | Kod jednostki rynku mocy, z której realokowane jest<br>wykonanie obowiązku mocowego | Okres przywołania na rynku mocy          | Wielkość realokowanego wykonania obowiązku<br>mocowego [MW] |           |       |
| 1        | JRM/2297                                                                            | JRM/1629                                                                            | 2022-09-16 21:00 - 22:00                 | 10,000                                                      | 1         | 8     |
| 2        | JRM/2297                                                                            | JRM/2232                                                                            | 2022-09-16 21:00 - 22:00                 | 5,000                                                       | 1         | ۵     |
| Uwaga    | l Przesłanie transakcji do operatora wymaga jej potwierdzeni                        | a przez drugą stronę transakcji.                                                    |                                          | Podpisz i zgłoś transakcje Dodaj kolejni                    | ą transal | kcję  |

UWAGA! W koszyku transakcji mogą znajdować się transakcje dotyczące wyłącznie jednego dostawcy mocy rozliczającego niewykonanie obowiązku mocowego.

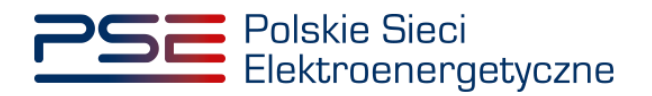

Dla każdej z transakcji znajdujących się w koszyku istnieje możliwość:

1. **edycji** – po kliknięciu ikony "\*" użytkownik zostanie przeniesiony do widoku szczegółów transakcji, które może edytować.

| 29       | Polskie Sieci<br>Elektroenergetyczne                                                | REJESTR F                                                                           | RYNKU MOCY<br>uczestnika rynku mocy      | lmię Nazwisko                                               |
|----------|-------------------------------------------------------------------------------------|-------------------------------------------------------------------------------------|------------------------------------------|-------------------------------------------------------------|
| <b>^</b> | Uprawnienia 🛩 Rejestracja 🛩 Certyfikacja 🛩 Aukcje 🥆                                 | 🖌 Umowy 🗙 Rynek wtórny 🛩 DSR 🛩 Wykonanie 👻                                          | 🕐 Rozliczenia 🌱 Komunikacja 🌱 Publikacje | Konto 🛩 Wyloguj                                             |
|          | Koszyk tr                                                                           | ansakcji realokacji wielkoś                                                         | ści wykonanego obowiązku                 | ı mocowego                                                  |
| Dosta    | wca mocy Dostawca Mocy 1                                                            |                                                                                     |                                          |                                                             |
| Lp.      | Kod jednostki rynku mocy, na którą realokowane jest<br>wykonanie obowiązku mocowego | Kod jednostki rynku mocy, z której realokowane jest<br>wykonanie obowiązku mocowego | Okres przywołania na rynku mocy          | Wielkość realokowanego wykonania obowiązku<br>mocowego [MW] |
| 1        | JRM/2297                                                                            | JRM/1629                                                                            | 2022-09-16 21:00 - 22:00                 | 10,000 🖍 🛍                                                  |
| 2        | JRM/2297                                                                            | JRM/2232                                                                            | 2022-09-16 21:00 - 22:00                 | 5,000 🖋 🛍                                                   |
| Uwaga    | I Przesłanie transakcji do operatora wymaga jej potwierdzeni                        | a przez drugą stronę transakcji.                                                    |                                          | Podpisz i zgłoś transakcje Dodaj kolejną transakcje         |

Po wprowadzeniu poprawek należy je zatwierdzić przyciskiem "Zapisz zmiany w koszyku":

| Transakcja realokacji wielkośc                             | i wykonanego obowiązku moc                            | owego                       |                                                |                        |                           |
|------------------------------------------------------------|-------------------------------------------------------|-----------------------------|------------------------------------------------|------------------------|---------------------------|
| Dane rozliczającego niewyko                                | nanie obowiązku mocowego –                            |                             |                                                |                        |                           |
| Dostawca mocy                                              | Batorinex Beta                                        |                             |                                                |                        |                           |
| Forma prawna                                               | spółka akcyjna                                        |                             |                                                |                        |                           |
| Dane identyfikacyjne                                       | NIP 000000000<br>KRS 000000000                        | REGON<br>PESEL/Nr paszportu |                                                |                        |                           |
| Adres                                                      | 01-120 Warszawa, ul. Złota                            | 45, Polska                  |                                                |                        |                           |
| Kod jednostki rynku mocy                                   | JRM/2297                                              |                             | Nazwa jednostki rynku mocy                     | Jednostka rynku mocy 1 |                           |
| Skorygowany obowiązek mo<br>[MW]                           | 22,297                                                |                             | Wielkość niewykonanego obowiązku mocowego [MW] | 7,297                  |                           |
| Dane realizującego wykonani<br>Kod jednostki rynku mocy, z | e obowiązku mocowego<br>: której realokowane jest wył | konanie obowiązku moce      | owego JRM/2232                                 |                        |                           |
| Szczegóły transakcji<br>Wielkość realokowanego wy          | rkonania obowiązku mocowe                             | ego [MW]                    | 5                                              |                        |                           |
|                                                            |                                                       |                             |                                                |                        | 🏋 Zapisz zmiany w koszyku |

2. **usunięcia** – po kliknięciu ikony "**l**" pojawi się komunikat z prośbą o potwierdzenie usunięcia danej transakcji z koszyka.

| 29       | Polskie Sieci<br>Elektroenergetyczne                                                | REJESTR F                                                                           | RYNKU MOCY<br>Ugzestnika rynku mogy      | lmię Nazwisko                                               |
|----------|-------------------------------------------------------------------------------------|-------------------------------------------------------------------------------------|------------------------------------------|-------------------------------------------------------------|
| <b>^</b> | Uprawnienia 🛩 Rejestracja 🛩 Certyfikacja 🛩 Aukcje 🍾                                 | 🗸 Umowy 💙 Rynek wtórny 🌱 DSR 🌱 Wykonanie 🜱                                          | 🕐 Rozliczenia 🌱 Komunikacja 🌱 Publikacje | Konto 🛩 Wyłoguj                                             |
| Dosta    | Koszyk tr<br>awca mocy Dostawca Mocy 1                                              | ansakcji realokacji wielkoś                                                         | ści wykonanego obowiązku                 | I mocowego                                                  |
| Lp.      | Kod jednostki rynku mocy, na którą realokowane jest<br>wykonanie obowiązku mocowego | Kod jednostki rynku mocy, z której realokowane jest<br>wykonanie obowiązku mocowego | Okres przywołania na rynku mocy          | Wielkość realokowanego wykonania obowiązku<br>mocowego [MW] |
| 1        | JRM/2297                                                                            | JRM/1629                                                                            | 2022-09-16 21:00 - 22:00                 | 10,000 🖍 🛍                                                  |
| 2        | JRM/2297                                                                            | JRM/2232                                                                            | 2022-09-16 21:00 - 22:00                 | 5,000 🖋 🗰                                                   |
| Uwaga    | 1 Przesłanie transakcji do operatora wymaga jej potwierdzen                         | ia przez drugą stronę transakcji.                                                   |                                          | Podpisz i zgłoś transakcje Dodaj kolejną transakcję         |

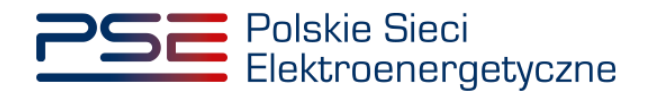

Po kliknięciu przycisku "Tak" transakcja zostanie usunięta.

| Jsunięcie transakcji z koszyka                 |     |     |
|------------------------------------------------|-----|-----|
| Czy na pewno chcesz usunąć wybraną transakcję? |     |     |
|                                                | Tak | Nie |

W celu zgłoszenia transakcji znajdujących się w koszyku należy kliknąć w przycisk "**Podpisz i zgłoś** transakcje".

| 29       | Polskie Sieci<br>Elektroenergetyczne                                                | REJESTR F                                                                           | RYNKU MOCY<br>uczestnika rynku mocy      | Ir                                                          | nię Naz  | wisko |
|----------|-------------------------------------------------------------------------------------|-------------------------------------------------------------------------------------|------------------------------------------|-------------------------------------------------------------|----------|-------|
| <b>^</b> | Uprawnienia 🛩 Rejestracja 🛩 Certyfikacja 🛩 Aukcje 🍾                                 | 🗸 Umowy 👻 Rynek wtórny 👻 DSR 🛩 Wykonanie 🛩                                          | 🕐 Rozliczenia 🌱 Komunikacja 🛩 Publikacje | Konto 1                                                     | ✓ Wyl    | loguj |
| Dosta    | Koszyk tr<br>awca mocy Dostawca Mocy 1                                              | ansakcji realokacji wielkoś                                                         | ści wykonanego obowiązku                 | u mocowego                                                  |          |       |
| Lp.      | Kod jednostki rynku mocy, na którą realokowane jest<br>wykonanie obowiązku mocowego | Kod jednostki rynku mocy, z której realokowane jest<br>wykonanie obowiązku mocowego | Okres przywołania na rynku mocy          | Wielkość realokowanego wykonania obowiązku<br>mocowego [MW] |          |       |
| 1        | JRM/2297                                                                            | JRM/1629                                                                            | 2022-09-16 21:00 - 22:00                 | 10,000                                                      | 1        | ۵     |
| 2        | JRM/2297                                                                            | JRM/2232                                                                            | 2022-09-16 21:00 - 22:00                 | 5,000                                                       | 1        | ۵     |
| Uwaga    | 1 Przesłanie transakcji do operatora wymaga jej potwierdzen                         | ia przez drugą stronę transakcji.                                                   |                                          | Podpisz i zgłoś transakcje Dodaj kolejn                     | ą transa | kcję  |

Po kliknięciu przycisku "**Podpisz i zgłoś transakcje**" system dokonuje weryfikacji poprawności potwierdzanych transakcji. Opis warunków, które sprawdza system, znajduje się w pkt. 3.3. W przypadku gdy któryś ze sprawdzanych warunków nie jest spełniony, pojawi się odpowiedni komunikat.

W przypadku gdy potwierdzane transakcje spełniają wszystkie warunki, pojawi się komunikat z prośbą potwierdzenia woli zgłoszenia transakcji.

| Ostrzeżenie dotyczące transakcji w koszyku       |     |     |
|--------------------------------------------------|-----|-----|
| Czy jesteś pewien, że chcesz zgłosić transakcję? |     |     |
|                                                  | Tak | Nie |

#### 3.2.1 Podpisywanie zgłoszenia transakcji realokacji

Po potwierdzeniu woli zgłoszenia transakcji proces jest kontynuowany poprzez wygenerowanie dokumentu zawierającego szczegóły zgłaszanych transakcji, który należy podpisać kwalifikowanym podpisem elektronicznym, klikając w przycisk "**Podpisz**".

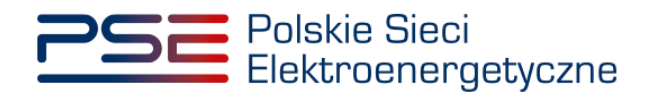

| afir SDK - kon                               | mponent do skadania i werynkacji podpisow elektronicz                                                                                                    |                                                                                                    |                                                    |                                                       |
|----------------------------------------------|----------------------------------------------------------------------------------------------------|----------------------------------------------------------------------------------------------------|----------------------------------------------------|-------------------------------------------------------|
| <ul> <li>Sfeet</li> </ul>                    | ic dokumentu<br>formatowany; O Binarny O Wyłączony                                                                                                    |                                                                                                    | Zapisz kopię                                       | Otwórz za pomocą                                      |
| 1                                            |                                                                                                    | v symbol graficzny                                                                                                    |                                                    |                                                       |
|                                              | Polskie Sieci<br>Elektroenerge                                                                                                    | etyczne REJESTR                                                                                                    | RYNKU MOCY                                         | ,                                                     |
|                                              | ZGŁOSZENI<br>WYKOM                                                                                                    | IE TRANSAKCJI REALOKACJI W<br>NANEGO OBOWIĄZKU MOCOW                                                                                                    | VIELKOŚCI<br>VEGO                                  |                                                       |
| ž.                                           | Informacje dotycząc                                                                                                    | e Dostawcy Mocy rozliczającego niewykonanie obow                                                                                                    | /iązku mocowego                                    |                                                       |
| R- szafir                                    | Informacje dotycząc<br>Nazwa:                                                                                                    | e Dostawcy Mocy rozliczającego niewykonanie obow<br>Dostawca mocy 1                                                                                                    | viązku mocowego                                    |                                                       |
| kik- szafir                                  | Informacje dotycząc<br>Nazwa:<br>Forma prawna:                                                                                                    | E Dostawcy Mocy rozliczającego niewykonanie obow<br>Dostawca mocy 1<br>spółka akcyjna                                                                                                    | /iązku mocowego                                    |                                                       |
| Real<br>Pody<br>DAR                          | Informacje dotycząc<br>Nazwa:<br>Forma prawna:<br>Izowana czymość<br>Ipisywanie dokumentu 1/1<br>NE W BUFORZE                                                                                                    | E Dostawcy Mocy rozliczającego niewykonanie obow<br>Dostawca mocy 1<br>spółka akcyjna<br>I.Prezentacja                                                                                                    | /iązku mocowego                                    |                                                       |
| KIR. SZAHI<br>bod<br>bod                     | Informacje dotyczące<br>Nazwa:<br>Forma prawna:<br>Izowana czynność<br>przywanie dokumentu 1/1<br>NE W BUFORZE                                                                                                    | E Dostawcy Mocy rozliczającego niewykonanie obow<br>Dostawca mocy 1<br>spółka akcyjna<br>I. Prezentacja                                                                                                    | snoręcznemu.                                       | Podpisz                                               |
| Real<br>Pod<br>DA                            | Informacje dotyczące<br>Nazwa:<br>Forma prawna:<br>Izowana czymość<br>psywanie dokumentu 1/1<br>NE W BUFORZE<br>Pomiń prezentację kolejnych dokumentów                                                                                                    | ze Dostawcy Mocy rozliczającego niewykonanie obow<br>Dostawca mocy 1<br>spółka akcyjna<br>i. Prezentacja                                                                                                    | /iązku mocowego<br>snoręcznemu.<br>∑Pomiń podsumc  | Podpisz<br>Pomiń<br>owanie kolejnych element          |
| Real<br>Podo<br>DA                           | Informacje dotycząca<br>Nazwa:<br>Forma prawna:<br>Izowana czymość<br>pisywanie dokumentu 1/1<br>NE W BUFORZE<br>Kontynuowanie operacji spow                                                                                                    | ze Dostawcy Mocy rozliczającego niewykonanie obow<br>Dostawca mocy 1<br>spółka akcyjna<br>i. Prezentacja                                                                                                    | /iązku mocowego<br>snoręcznemu.<br>∑ Pomiń podsume | Podpisz<br>Pomiń<br>owanie kolejnych element          |
| Kirk. Szafir<br>bod<br>Dvi<br>Certe<br>Kwali | Informacje dotycząca<br>Nazwa:<br>Forma prawna:<br>Izowana czymość<br>powane dokumentu 1/1<br>NE W BUFORZE<br>Kontynuowanie operacji spow<br>Kontynuowanie operacji spow<br>Pomiń prezentację kolejnych dokumentów<br>tyfikat do podpisywania<br>Itifikowany certyfikat wystawiony dla: | ze Dostawcy Mocy rozliczającego niewykonanie obow<br>Dostawca mocy 1<br>spółka akcyjna<br>i. Prezentacja<br>Wybrałki certyfiat kwalifowany, składarz bezpieczny podpi.<br>wyduje złożenie bezpiecznego podpisu elektronicznego równoważnego w skutkach prawnych podpisowi włas | /iązku mocowego<br>snoręcznemu.<br>∑Pomiń podsume  | Podpisz<br>Pomiń<br>owanie kolejnych element<br>Wybie |

Następnie należy podać kod PIN kwalifikowanego podpisu elektronicznego.

| Kwalifikowany certyfikat wystawiony dla:<br>Wystawca certyfikatu |                                  |         |  |
|------------------------------------------------------------------|----------------------------------|---------|--|
|                                                                  |                                  | UNA CAR |  |
| Trwały PIN                                                       | Wprowadź PIN do klucza           |         |  |
| ✓ Włącz                                                          | Ograniczony ilością operacji 🗸 🗸 | 1 🌲     |  |

Po prawidłowym podpisaniu zgłoszenia transakcji w oknie składania podpisu wyświetlony zostanie komunikat "**Podpis złożony prawidłowo**". Należy kliknąć w przycisk "**Zakończ**".

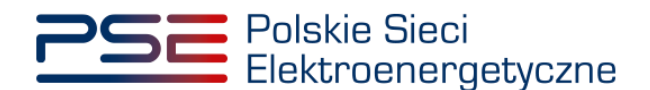

| (), (), (), (,                                                                                                    | Zapisz kopię Otw                                                                                                    | vórz za p |
|----------------------------------------------------------------------------------------------------|----------------------------------------------------------------------------------------------------|-----------|
| ፲ Ξ 즉 < < < < < < < < < < < < < < < < < <                                                                                                    | vol graficzny                                                                                                    |           |
| Polskie Sieci<br>Elektroenergety                                                                                                    | Iczne REJESTR RYNKU MOCY                                                                                                    |           |
| ZGŁOSZENIE<br>WYKON<br>Informacje dotyczące                                                                                                    | TRANSAKCJI REALOKACJI WIELKOŚCI<br>ANEGO OBOWIĄZKU MOCOWEGO<br>Dostawcy Mocy rozliczającego niewykonanie obowiązku mocowego |           |
|                                                                                                    |                                                                                                    |           |
| Nazwa:                                                                                                    | Dostawca mocy 1                                                                                                    |           |
| Forma prawna:                                                                                                    | Dostawca mocy 1<br>spółka akcyjna                                                                                           |           |
| Realzowana czymość<br>Podpsywane dokumentu 1/1<br>DANE W BUFORZE                                                                                                    | Dostawca mocy 1<br>spółka akcyjna<br>3. Zachowanie wyniku                                                                   |           |
| Nazwa:<br>Forma prawna:<br>Realizowana czynność<br>Podpisywanie dokumentu 1/1<br>DNIE W BUFORZE<br>Status podpisywania:<br>Podpis złożny prawidłowo                                                                        | Dostawca mocy 1<br>spółka akcyjna<br>3. Zełowanie wymku                                                                     | Zał       |
| Nazwa:<br>Forma prawna:<br>Realizowana czymość<br>Podosywane dokumentu 1/1<br>DANE W BUFORZE<br>Status podpisywania:<br>Podpie złażony prawidłowo<br>Pomiń prezentację kolejnych dokumentów                                | Dostawca mocy 1<br>spółka akcyjna<br>3. zachowanie wyniku                                                                   | Zak       |
| Nazwa:<br>Forma prawna:<br>Realzowana czymość<br>Podpisywanie dokumentu 1/1<br>DANE W BUFORZE<br>Status podpisywania:<br>Podpis złożony prawielowo<br>Pomiń prezentację kolejnych dokumentów<br>Certyfikat do podpisywania | Dostawca mocy 1<br>spółka akcyjna<br>3. Zachowanie wyniku                                                                   | Zak       |

Po poprawnym podpisaniu zgłoszenia transakcji użytkownik powinien potwierdzić jej złożenie kodem SMS. Kod SMS jest przesyłany na numer telefonu powiązany z kontem użytkownika. W celu potwierdzenia zgłoszenia transakcji należy wpisać otrzymany kod w polu "**Wprowadź kod SMS**" oraz zatwierdzić przyciskiem "**Potwierdź**".

| Potwierdzenie SMS |                 |
|-------------------|-----------------|
| Wprowadź kod SMS* |                 |
|                   | Potwierdź Anulu |

UWAGA! Kod SMS jest aktywny przez 20 minut. Po tym czasie kod wygasa i konieczne jest ponowne przejście procesu podpisywania koszyka transakcji.

W przypadku błędnego wpisania kodu SMS zostanie wyświetlony komunikat: "**Błędnie wprowadzony** kod. Spróbuj ponownie".

| Błąd                                      |         |
|-------------------------------------------|---------|
| Błędnie wprowadzony kod. Spróbuj ponownie |         |
|                                           | Zamknij |

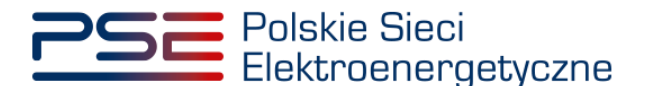

# UWAGA! Po trzech nieudanych próbach wprowadzenia kod wygasa. W takim wypadku należy kliknąć w przycisk "Anuluj" i ponownie podpisać zgłoszenie transakcji.

Po udanej weryfikacji kodu SMS zgłoszenie transakcji zostanie złożone, a na adres e-mail użytkownika zostanie przesyłana wiadomość potwierdzająca. Następnie użytkownik zostanie przeniesiony do okna przeglądu koszyka.

### 3.3 Warunki poprawności zgłaszanych transakcji realokacji

Po kliknięciu przycisku "**Podpisz i zgłoś transakcję**" system dokonuje weryfikacji poprawności zgłaszanych transakcji realokacji (m.in. pod kątem spełnienia warunków określonych w art. 48 ust. 2 ustawy o rynku mocy). W przypadku negatywnej weryfikacji użytkownikowi zostaną wyświetlone odpowiednie komunikaty.

UWAGA! Komunikaty wyświetlane przez system dotyczą wyłącznie jednostki rynku mocy, na którą realokowane jest wykonanie obowiązku mocowego. Komunikaty odnośnie jednostki rynku mocy, z której realokowane jest wykonanie obowiązku mocowego, zostaną wyświetlone użytkownikowi dokonującemu potwierdzenia danej transakcji (szczegóły zawarte są w pkt. 4.3).

W przypadku zgłoszenia transakcji realokacji system sprawdza następujące warunki:

1. <u>Czy transakcja dotyczy nowej jednostki rynku mocy wytwórczej, w odniesieniu do której dostawca mocy nie spełnił Operacyjnego Kamienia Milowego?</u>

| 1 | Transakcja realokacji wielkości wykonanego obowiązku mocowego nie może dotyczyć jednostki rynku mocy, dla której<br>dostawca mocy nie spełnił wymagań, o których mowa w art. 52 ust. 2 ustawy o rynku mocy. |
|---|----------------------------------------------------------------------------------------------------|
|   |                                                                                                    |
| [ | Dotyczy transakcji: 1                                                                                                    |
| 0 | Czy jesteś pewien, że chcesz zgłosić transakcję?                                                                                                    |

UWAGA! Użytkownik może zgłosić daną transakcję pomimo ostrzeżenia. Należy jednak pamiętać, że jeżeli w odniesieniu do danej jednostki rynku mocy dostawca nie spełnił Operacyjnego Kamienia Milowego na moment potwierdzania tej transakcji przez dostawcę mocy realizującego wykonanie obowiązku mocowego, będzie stanowiło to podstawę do wyrażenia przez OSP sprzeciwu wobec tej transakcji.

2. <u>Czy transakcja dotyczy jednostki rynku mocy, w odniesieniu do której dostawca mocy nie uiścił</u> kary za niewykonanie obowiązku mocowego w okresie przywołania na rynku mocy?

| Ostrzeżenie dotyczące transakcji w koszyku                                                                                                    |                                         |                      |
|----------------------------------------------------------------------------------------------------|-----------------------------------------|----------------------|
| Transakcja realokacji wielkości wykonanego obowiązku mocowego nie może dotyczyć jednosti<br>której dostawca mocy nie uiścił kary za niewykonanie obowiązku mocowego w okresie przywo | ki rynku mocy, w o<br>łania na rynku mo | dniesieniu do<br>cy. |
| Dotyczy transakcji: 1                                                                                                    |                                         |                      |
| Czy jesteś pewien, że chcesz zgłosić transakcję?                                                                                                    |                                         |                      |
|                                                                                                    | Tak                                     | Nie                  |
|                                                                                                    |                                         |                      |

UWAGA! Użytkownik może zgłosić daną transakcję pomimo ostrzeżenia. Należy jednak pamiętać, że jeżeli w odniesieniu do danej jednostki rynku mocy dostawca mocy nie uiścił

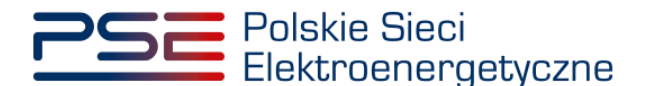

kary za niewykonanie obowiązku mocowego na moment potwierdzania tej transakcji przez dostawcę mocy realizującego wykonanie obowiązku mocowego, będzie stanowiło to podstawę do wyrażenia przez OSP sprzeciwu wobec tej transakcji.

3. <u>Czy transakcja dotyczy jednostki rynku mocy, która zakończyła testowy okres</u> przywołania na rynku mocy z wynikiem negatywnym i nie dokonała zgłoszenia gotowości do wykonywania <u>obowiązku mocowego?</u>

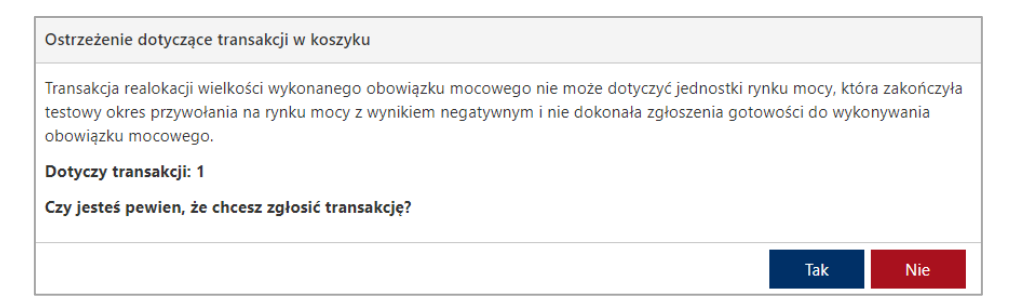

UWAGA! Użytkownik może zgłosić daną transakcję pomimo ostrzeżenia. Należy jednak pamiętać, że jeżeli dana jednostka rynku mocy zakończyła testowy okres przywołania na rynku mocy z wynikiem negatywnym i nie dokonała zgłoszenia gotowości do wykonywania obowiązku mocowego na moment potwierdzania tej transakcji przez dostawcę mocy realizującego wykonanie obowiązku mocowego, będzie stanowiło to podstawę do wyrażenia przez OSP sprzeciwu wobec tej transakcji.

4. <u>Czy transakcja dotyczy jednostki rynku mocy, której niewykonanie obowiązku mocowego jest mniejsze niż zadeklarowana wielkość realokowanego wykonania obowiązku mocowego, z uwzględnieniem wielkości realokowanego wykonania obowiązku mocowego w ramach innych przekazanych do OSP transakcji?</u>

| Ostrzeżenie dotyczące transakcji w koszyku                                                                                                    |                           |              |
|----------------------------------------------------------------------------------------------------|---------------------------|--------------|
| Zadeklarowana wielkość realokowanego wykonania obowiązku mocowego jest większa niż wielkoś<br>mocowego, z uwzględnieniem wielkości realokowanych w ramach innych przekazanych do OSP tra | ć niewykonani<br>nsakcji. | ia obowiązku |
| Dotyczy transakcji: 1                                                                                                    |                           |              |
| Czy jesteś pewien, że chcesz zgłosić transakcję?                                                                                                    |                           |              |
|                                                                                                    |                           |              |
|                                                                                                    | Tak                       | Nie          |

UWAGA! Użytkownik może zgłosić daną transakcję pomimo ostrzeżenia. Należy jednak pamiętać, że jeżeli dana jednostka rynku mocy posiada niewykonanie obowiązku mocowego mniejsze niż zadeklarowana wielkość realokowanego wykonania obowiązku mocowego, z uwzględnieniem wielkości realokowanego wykonania obowiązku mocowego w ramach innych przekazanych do OSP transakcji, na moment potwierdzania tej transakcji przez dostawcę mocy realizującego wykonanie obowiązku mocowego, będzie stanowiło to podstawę do wyrażenia przez OSP sprzeciwu wobec tej transakcji.

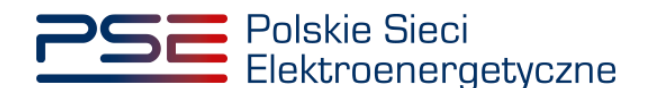

## 4 POTWIERDZANIE I ODRZUCANIE TRANSKACJI REALOKACJI

W celu potwierdzenia transakcji realokacji, po zalogowaniu do PURM, z menu głównego należy wybrać pozycję "**Rynek wtórny**"  $\rightarrow$  "**Realokacja**"  $\rightarrow$  "**Lista transakcji oczekujących na potwierdzenie**".

| Polskie Sieci<br>Elektroenergetyczne                          | REJESTR RYNKU MOCY<br>Portal uczestnika rynku mocy                      | imię Nazwisi   |
|---------------------------------------------------------------|-------------------------------------------------------------------------|----------------|
| 👌 Uprawnienia 🗸 Rejestracja 🗸 Certyfikacja 🗸 Aukcje 🖌 Umowy 🗸 | Rynek wtórny 💙 DSR 🛩 Wykonanie 🛩 Rozliczenia 🛩 Komunikacja 🛩 Publikacje | Konto 🗸 Wylogu |
|                                                               | Obrót wtórny >                                                          |                |
|                                                               | Realokacja > Zgłoszenie transakcji realokacji                           |                |
|                                                               | Lista transakcji oczekujących na potwierdzenie                          |                |
|                                                               | Lista transakçii realokaçji                                             |                |

UWAGA! Transakcje realokacji dotyczące okresu przywołania na rynku mocy, który odbył się w miesiącu m, muszą zostać potwierdzone najpóźniej w 5. dniu roboczym po udostępnieniu przez OSP 7. dnia roboczego miesiąca m+3 danych pomiarowo-rozliczeniowych dotyczących miesiąca m.

Potwierdzenie zgłoszenia transakcji rozpoczyna się od wskazania dostawcy mocy.

| Polskie<br>Elektro | Sieci<br>energetyczne            |                                                                                        | REJESTR RYNKU N<br>Portal uczestnika ryn                                               |                                      |                                                       | lmię Nazwisko                             |
|--------------------|----------------------------------|----------------------------------------------------------------------------------------|----------------------------------------------------------------------------------------|--------------------------------------|-------------------------------------------------------|-------------------------------------------|
| প Uprawnienia 🛩 F  | Rejestracja 🗸 Certyfikacja 🖌 Auk | cje 👻 Umowy 💙 Rynek wtórny 🌱 [                                                         | OSR 🌱 Wykonanie 🜱 Rozliczenia 🕯                                                        | 🗸 Komunikacja 🖌 Publikacje           |                                                       | Konto 🛩 Wyloguj                           |
| Lista t            | ransakcji realok                 | acji wielkości wyko                                                                    | onanego obowiąz                                                                        | zku mocowego od                      | zekujących na                                         | potwierdzenie                             |
| Dostawca mocy      | ~                                |                                                                                        |                                                                                        |                                      |                                                       |                                           |
| Data wpłynięcia 🗢  | Numer transakcji                 | Kod jednostki rynku mocy, na którą<br>realokowane jest wykonanie<br>obowiązku mocowego | Kod jednostki rynku mocy, z której<br>realokowane jest wykonanie<br>obowiązku mocowego | Okres przywolania na rynku mocy      | Wielkość realokowanego wyko<br>obowiązku mocowego (MW | nania Status weryfikacji                  |
| Brak rekordów      |                                  |                                                                                        |                                                                                        |                                      |                                                       |                                           |
|                    |                                  |                                                                                        |                                                                                        |                                      |                                                       | Strona 1 z 0 - pozycji                    |
|                    |                                  |                                                                                        | COdśwież 🖻 Weryfikuj                                                                   | szczegóły transakcji 🛛 8 Podpisz i p | rześlij transakcje odrzucone                          | Ustal kolejność transakcji potwierdzonych |

Po wyborze nazwy dostawcy mocy z listy rozwijalnej pojawi się tabela z transakcjami realokacji oczekującymi na potwierdzenie, dotyczącymi jednostek rynku mocy wybranego dostawcy mocy, z których realokowane jest wykonanie obowiązku mocowego.

| Polsk<br>Elektr   | ie Sieci<br>roenergetyczne      |                                                                                        | REJESTR RYNKU N<br>Portal uczestnika ryn                                               |                                    |                                                             | Imię Nazwisko                          |
|-------------------|---------------------------------|----------------------------------------------------------------------------------------|----------------------------------------------------------------------------------------|------------------------------------|-------------------------------------------------------------|----------------------------------------|
| 👚 Uprawnienia 🗸   | Rejestracja 💙 Certyfikacja 🌱 Au | kcje 💙 Umowy 🌱 Rynek wtórny 🌱 🗆                                                        | DSR 🗸 Wykonanie 🖌 Rozliczenia 🕯                                                        | 🗸 Komunikacja 🖌 Publikacje         |                                                             | Konto 🛩 Wyloguj                        |
| Lista             | transakcji realok               | acji wielkości wyk                                                                     | onanego obowiąz                                                                        | ku mocowego od                     | zekujących na po                                            | otwierdzenie                           |
| Dostawca mocy     | Dostawca Mocy 2 V Z Zmień       |                                                                                        |                                                                                        |                                    |                                                             |                                        |
| Data wpłynięcia ≑ | Numer transakcji                | Kod jednostki rynku mocy, na którą<br>realokowane jest wykonanie<br>obowiązku mocowego | Kod jednostki rynku mocy, z której<br>realokowane jest wykonanie<br>obowiązku mocowego | Okres przywolania na rynku mocy    | Wielkość realokowanego wykonania<br>obowiązku mocowego [MW] | Status weryfikacji                     |
| 2022-10-28 11:22  | RA/2022/02297/02232/243         | JRM/2297                                                                               | JRM/2232                                                                               | 2022-09-16 21:00 - 22:00           | 5,000                                                       | do weryfikacji                         |
|                   |                                 |                                                                                        |                                                                                        |                                    |                                                             | < <ul> <li></li></ul>                  |
|                   |                                 |                                                                                        | 2 Odśwież 🖹 Weryfikuj                                                                  | szczegóły transakcji 🔹 Podpisz i p | rześlij transakcje odrzucone 🛛 📀 Ust                        | al kolejność transakcji potwierdzonych |

# UWAGA! Na liście w polu "Dostawca mocy" znajdują się jedynie te podmioty, w odniesieniu do których użytkownik posiada nadaną rolę oferenta.

Każda z transakcji musi zostać zweryfikowana przez użytkownika. W tym celu należy zaznaczyć daną transakcję poprzez kliknięcie w odpowiedni wiersz tabeli. Uaktywni się wtedy przycisk "**Weryfikuj** 

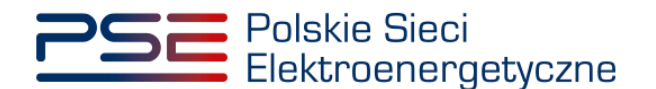

**szczegóły transakcji**". Po kliknięciu w ten przycisk użytkownik zostanie przeniesiony do okna ze szczegółami wybranej transakcji (pkt 4.1).

| Polsk<br>Elektr   | ie Sieci<br>roenergetyczne       |                                                                                        | REJESTR RYNKU N<br>Portal uczestnika ryn                                               | KU MOCY                              |                                                             | lmię Nazwisko                              |
|-------------------|----------------------------------|----------------------------------------------------------------------------------------|----------------------------------------------------------------------------------------|--------------------------------------|-------------------------------------------------------------|--------------------------------------------|
| 👚 Uprawnienia 🗸   | Rejestracja 🛩 Certyfikacja 🛩 Auk | cje 👻 Umowy 🜱 Rynek wtórny 🌱 🗌                                                         | DSR 🌱 Wykonanie 🜱 Rozliczenia 🗎                                                        | 🛩 Komunikacja 🌱 Publikacje           |                                                             | Konto 🛩 Wyloguj                            |
| Lista             | transakcji realok                | acji wielkości wyk                                                                     | onanego obowiąz                                                                        | ku mocowego od                       | zekujących na po                                            | twierdzenie                                |
| Dostawca mocy     | Dostawca Mocy 2 V Zmień          |                                                                                        |                                                                                        |                                      |                                                             |                                            |
| Data wpłynięcia ≑ | Numer transakcji                 | Kod jednostki rynku mocy, na którą<br>realokowane jest wykonanie<br>obowiązku mocowego | Kod jednostki rynku mocy, z której<br>realokowane jest wykonanie<br>obowiązku mocowego | Okres przywolania na rynku mocy      | Wielkość realokowanego wykonania<br>obowiązku mocowego [MW] | Status weryfikacji                         |
| dd-mm - dd-mm 🛱   | RA/2022/02297/02232/243          | JRM/2297                                                                               | JRM/2232                                                                               | 2022-09-16 21:00 - 22:00             | 5.000                                                       | 🗸 do wervfikacii                           |
|                   |                                  |                                                                                        |                                                                                        |                                      |                                                             | ( 1 > ») 25 Y     Strona 1 z 1 - 1 pozycji |
|                   |                                  |                                                                                        | 😂 Odśwież 📑 Weryfikuj                                                                  | szczegóły transakcji 🛛 S Podpisz i p | rześlij transakcje odrzucone 🛛 📀 Ustal                      | kolejność transakcji potwierdzonych        |

## 4.1 Weryfikacja szczegółów transakcji realokacji

W oknie weryfikacji transakcji realokacji dostępne są dane jednostek rynku mocy, których dotyczy wybrana transakcja, okresu przywołania na rynku mocy oraz wielkości realokowanego wykonania obowiązku mocowego w ramach tej transakcji.

| Polskie Siec<br>Elektroener                                                          | i<br>getyczne                                                                               | REJESTR RYN<br>Portal uczest                         | IKU MOCY<br>INIKA RYNKU MOCY       |                                  | Imię Naz                       | twisko |
|--------------------------------------------------------------------------------------|---------------------------------------------------------------------------------------------|------------------------------------------------------|------------------------------------|----------------------------------|--------------------------------|--------|
| 😭 Uprawnienia 🗸 Rejestr                                                              | acja 🗙 Certyfikacja 🗙 Aukcje 🖌 Umowy 🎙                                                      | 🕆 Rynek wtórny 👻 DSR 👻 Wykonanie 🛩 Roz               | rliczenia 🗙 Komunikacja 🗙 Publika  | cje                              | Konto 🛩 Wy                     | loguj  |
|                                                                                      | Potwierdzenie                                                                               | realokacji wielkości w                               | ykonanego obow                     | iązku mocowego                   |                                |        |
|                                                                                      |                                                                                             | Transakcja realokacji wielkości wykonanego obowią    | zku mocowego nr RA/2022/02297/0223 | 2/243                            |                                |        |
| Dane rozliczającego niewykor<br>Dostawca mocy Dostawca I<br>Kod jednostki rynku mocy | nanie obowiązku mocowego<br>vlocy 1<br>JRM/2297                                             | Nazwa jednostki rynku mocy Jednostka r               | rynku mocy 1                       |                                  |                                |        |
| Dane realizującego wykonanie                                                         | e obowiązku mocowego                                                                        |                                                      |                                    |                                  |                                |        |
| Dostawca mocy                                                                        | Dostawca Mocy 2                                                                             |                                                      |                                    |                                  |                                |        |
| Forma prawna                                                                         | spółka akcyjna                                                                              |                                                      |                                    |                                  |                                |        |
| Dane identyfikacyjne                                                                 | NIP         1079863369         REGON           KRS         0000000117         PESEL/Nr pasz | 571977669<br>portu -                                 |                                    |                                  |                                |        |
| Adres                                                                                | 00-122 Warszawa, ul. Marszałkowska 27 lok.2                                                 | 5, Polska                                            |                                    |                                  |                                |        |
| Kod jednostki rynku mocy<br>Moc osiągalna netto jednost                              | JRM/2232<br>ki rynku mocy [MW] 50,000                                                       | Nazwa jednostki rynku mocy Jednostka r<br>KWD 1,0000 | ynku mocy 2                        | Wielkość nadwyżki wykonania obov | riązku mocowego [MW] 15,000    |        |
| Szczegóły transakcji                                                                 |                                                                                             |                                                      |                                    |                                  |                                |        |
| Okres przywołania na rynku<br>Wielkość realokowanego wy                              | mocy 2022-09-16 21:00 - 22:00<br>konania obowiązku mocowego [MW] 5,000                      |                                                      |                                    |                                  |                                |        |
|                                                                                      |                                                                                             |                                                      |                                    | Do weryfikacji Do                | potwierdzenia Do odrzucenia Ar | nuluj  |

W celu potwierdzenia albo odrzucenia danej transakcji należy kliknąć odpowiednio przycisk "**Do** potwierdzenia" lub "**Do odrzucenia**", a następnie potwierdzić wolę zmiany statusu danej transakcji.

| Do weryfikacji | Do potwierdzenia | Do odrzucenia | Anuluj |
|----------------|------------------|---------------|--------|
|                |                  |               |        |

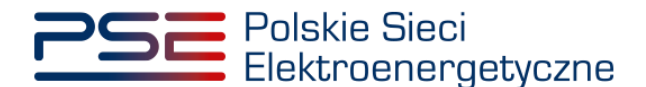

| Polskie Sie<br>Elektroene                                                        | aci<br>angetyczne                                                          | REJESTR RYNKU MOCY                                                       | Imię Nazwisko                                              |
|----------------------------------------------------------------------------------|----------------------------------------------------------------------------|--------------------------------------------------------------------------|------------------------------------------------------------|
| 倄 Uprawnienia 🛩 Rejes                                                            | tracja 🛩 Certyfikacja 🛩 Aukcje 🛩 Umowy                                     | 🛛 Rynek wtórny 🌱 DSR 🌱 Wykonanie 🌱 Rozliczenia 👻 Komunikacja             | V Publikacje Konto V Wyłoguj                               |
|                                                                                  | Potwierdzeni                                                               | e realokacji wielkości wykonanego                                        | obowiązku mocowego                                         |
|                                                                                  |                                                                            | Transakcja realokacji wielkości wykonanego obowiązku mocowego nr RA/2022 | 2/02297/02232/243                                          |
| Dane rozliczającego niewyk<br>Dostawca mocy Dostawca<br>Kod jednostki rynku mocy | onanie obowiązku mocowego<br>a Mocy 1<br>JRM/2297                          | Nazwa jednostki rynku mocy . Jednostka rynku mocy 1                      |                                                            |
| Dane realizującego wykona                                                        | nie obowiązku mocowego                                                     |                                                                          |                                                            |
| Dostawca mocy                                                                    | Dostawca Mocy 2                                                            | Potwierdzenie                                                            |                                                            |
| Dane identyfikacyjne                                                             | Sporka akcyjna<br>NIP 1079863369 REGON<br>KRS 0000000117 PESEL/Nr pa       | Czy na pewno chcesz zmienić status transakcji RA/2022/02297/02232/243?   |                                                            |
| Adres                                                                            | 00-122 Warszawa, ul. Marszałkowska 27 lok                                  | Tai                                                                      | k Nie                                                      |
| Kod jednostki rynku mocy<br>Moc oslągalna netto jedno:                           | JRM/2232<br>stki rynku mocy [MW] 50,000                                    | Nazwa jednostki rynku mocy – Jednostka rynku mocy 2.<br>KWD – 1,0000     | Wielkość nadwyżki wykonania obowiązku mocowego [MW] 15,000 |
| Szczegóły transakcji                                                             |                                                                            |                                                                          |                                                            |
| Okres przywołania na rynk<br>Wielkość realokowanego w                            | u mocy 2022-09-16 21:00 - 22:00<br>rykonania obowiązku mocowego [MW] 5,000 |                                                                          |                                                            |
|                                                                                  |                                                                            |                                                                          | Do weryfikacji Do potwerdzenia Do odrzucenia Anuluj        |

UWAGA! Na etapie potwierdzania transakcji nie ma możliwości jej edycji. Jeżeli transakcja została zgłoszona niepoprawnie, należy ją odrzucić. Konieczne jest wtedy jej ponowne zgłoszenie przez użytkownika rozliczającego niewykonanie obowiązku mocowego z podaniem poprawnych szczegółów transakcji.

Po potwierdzeniu chęci zmiany statusu transakcji użytkownik zostanie przeniesiony do widoku tabeli z transakcjami.

UWAGA! Do momentu podpisania potwierdzenia lub odrzucenia transakcji kwalifikowanym podpisem elektronicznym możliwa jest zmiana statusu weryfikacji danej transakcji. W celu ostatecznego potwierdzenia albo odrzucenia transakcji niezbędne jest podpisanie transakcji (pkt 4.2).

### 4.2 Podpisywanie transakcji realokacji

Ostatnim etapem potwierdzania albo odrzucania transakcji realokacji jest podpisanie ich kwalifikowanym podpisem elektronicznym. W tym celu należy z menu głównego wybrać pozycję "**Rynek** wtórny" → "**Realokacja**" → "Lista transakcji oczekujących na potwierdzenie", wybrać z listy rozwijalnej dostawcę mocy, a następnie kliknąć w przycisk "**Podpisz i prześlij transakcje odrzucone**" albo "**Podpisz i prześlij transakcje potwierdzone**".

| Polskie<br>Elektroe | Polskie Sieci<br>Elektroenergetyczne REJESTR RYNKU MOCY<br>Pontal udzeeninka wrykau Mocy<br>Imię Nazwisko |                                                                                        |                                                                                        |                                      |                                                             |                                           |  |
|---------------------|----------------------------------------------------------------------------------------------------|----------------------------------------------------------------------------------------|----------------------------------------------------------------------------------------|--------------------------------------|-------------------------------------------------------------|-------------------------------------------|--|
| 삼 Uprawnienia 🖌 Re  | ejestracja 🗸 Certyfikacja 🖌 Aukç                                                                          | je 👻 Umowy 💙 Rynek wtórny 💙 🕻                                                          | DSR 🗸 Wykonanie 🖌 Rozliczenia 🏻                                                        | 🖌 Komunikacja 🖌 Publikacje           |                                                             | Konto 🖌 Wyloguj                           |  |
| Lista ti            | ransakcji realoka                                                                                         | acji wielkości wyk                                                                     | onanego obowiąz                                                                        | ku mocowego od                       | zekujących na po                                            | twierdzenie                               |  |
| Dostawca mocy Dos   | Dostawca Mocy 2 V 27 Zmień                                                                                |                                                                                        |                                                                                        |                                      |                                                             |                                           |  |
| Data wpłynięcia 🗢   | Numer transakcji                                                                                          | Kod jednostki rynku mocy, na którą<br>realokowane jest wykonanie<br>obowiązku mocowego | Kod jednostki rynku mocy, z której<br>realokowane jest wykonanie<br>obowiązku mocowego | Okres przywolania na rynku mocy      | Wielkość realokowanego wykonania<br>obowiązku mocowego [MW] | Status weryfikacji                        |  |
| dd-mm - dd-mrr 🖨    |                                                                                                    |                                                                                        |                                                                                        |                                      |                                                             | ~                                         |  |
| 2022-06-20 11:13    | RA/2022/02243/01674/435                                                                                   | JRM/2243                                                                               | JRM/1674                                                                               | 2022-06-01 20:00 - 21:00             | 1,000                                                       | do weryfikacji                            |  |
| 2022-06-17 12:02    | RA/2022/02325/01674/433                                                                                   | JRM/2325                                                                               | JRM/1674                                                                               | 2022-06-01 20:00 - 21:00             | 5,000                                                       | do potwierdzenia                          |  |
| 2022-06-17 11:46    | RA/2022/02224/02230/432                                                                                   | JRM/2224                                                                               | JRM/2230                                                                               | 2022-06-01 20:00 - 21:00             | 10,000                                                      | do odrzucenia                             |  |
|                     |                                                                                                    |                                                                                        |                                                                                        |                                      |                                                             | ≪ < 1 > >> 25 ❤<br>Strona 1 z 1 - 3 pozyc |  |
|                     |                                                                                                    |                                                                                        | 2 Odśwież 🖹 Weryfikuj                                                                  | szczegóły transakcji 🛛 😣 Podpisz i p | rześlij transakcje odrzucone 🛛 🛇 Podp                       | isz i prześlij transakcje potwierdzone    |  |

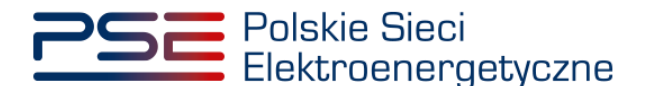

UWAGA! Przyciski "Podpisz i prześlij transakcje odrzucone" oraz "Podpisz i prześlij transakcje potwierdzone" są aktywne tylko w przypadku, gdy na liście transakcji znajdują się transakcje o statusach "do odrzucenia" lub "do potwierdzenia". Jeżeli wszystkie transakcje z listy mają status "do weryfikacji", należy w pierwszej kolejności dokonać ich weryfikacji (pkt 4.1).

#### 4.2.1 Podpisywanie potwierdzonych transakcji realokacji

W przypadku gdy na liście transakcji realokacji znajduje się więcej niż jedna transakcja o statusie "**do potwierdzenia**", przed ich podpisaniem należy ustalić kolejność, w jakiej mają zostać przesłane do OSP. Służy do tego przycisk "**Ustal kolejność transakcji potwierdzonych**".

| W Uprawnienia v Rejestracja v Certyfikłacja v Aukcje v Umowy Rymek wtórny v DSR v Wykonanie v Rozliczenia v Komunikacja v Publikacje konto v W     Lista transakcji realokacji wielkości wykonanego obowiązku mocowego oczekujących na potwierdzenie     Dostawca Mocy 1 v Zmwin     Dostawca Mocy 1 v Zmwin  Cotrassica Mocy 1 v Zmwin  Cotrassica Mocy | Polski<br>Elektry | e Sieci<br>benergetyczne         |                                                                                        | REJESTR RYNKU M<br>Portal uczestnika ryn                                               | 10CY<br>KU MOCY                 |                                                            | Im                      | ię Nazwisko |
|----------------------------------------------------------------------------------------------------|-------------------|----------------------------------|----------------------------------------------------------------------------------------|----------------------------------------------------------------------------------------|---------------------------------|------------------------------------------------------------|-------------------------|-------------|
| Lista transakcji realokacji wielkości wykonanego obowiązku mocowego oczekujących na potwierdzenie<br>Dostawca Mory 1 2 2 2000<br>Data wybynącia 3 Numer transakcji Kod jednostki rynku mocy, a który<br>do-mm - dd-mr C<br>2022-06-20 11:3 RA2022/02243/01674/435 JRM/2243 JRM/235 JRM/1674 2022-06-01 20:0 - 21:00 10,00 do veryfikacji<br>2022-06-17 11:40 RA2022/02243/01674/432 JRM/224 JRM/230 2022-06-01 20:0 - 21:00 10,00 do optwierdzenia<br>2022-06-20 11:22 RA2022/02243/01674/24 JRM/155 JRM/1674 2022-06-01 20:0 - 21:00 10,00 do optwierdzenia<br>2022-06-20 11:22 RA2022/02243/01674/24 JRM/155 JRM/1674 2022-06-01 20:0 - 21:00 2,000 do potwierdzenia<br>2022-06-20 11:22 RA2022/02243/01674/24 JRM/155 JRM/1674 2022-06-01 20:0 - 21:00 2,000 do potwierdzenia<br>2022-06-20 11:22 RA2022/02243/01674/24 JRM/155 JRM/1674 2022-06-01 20:0 - 21:00 2,000 do potwierdzenia                                                                                                    | 삼 Uprawnienia 🗸   | Rejestracja 🛩 Certyfikacja 🛩 Auk | cje 🌱 Umowy 🜱 Rynek wtórny 🌱 🗌                                                         | DSR 🗙 Wykonanie 🗙 Rozliczenia 🕯                                                        | 🖌 Komunikacja 💙 Publikacje      |                                                            | Konto 🛩                 | Wyloguj     |
| Dostawca mocy       Dostawca Mocy 1       Z Zminh         Dota wpłynięcia \$       Numer transakcji       Kod jednostki rynku mocy, na któri<br>realckowane jest wykonanie<br>obowiązku mocowego       Okres przywołania na rynku mocy<br>obowiązku mocowego (MM)       Status weryfikacji         2022-06-20 11:13       RA/2022/0224301674/435       J.RM/2243       J.RM/1674       2022-06-01 12:00 - 21:00       1.000       do weryfikacji         2022-06-17 12:02       RA/2022/02224301674/433       J.RM/2325       J.RM/1674       2022-06-01 20:00 - 21:00       5,000       do potwierdzenia<br>do potwierdzenia         2022-06-17 11:46       RA/2022/0222402230432       J.RM/2255       J.RM/1674       2022-06-01 20:00 - 21:00       5,000       do potwierdzenia         2022-06-20 11:12       RA/2022/0222402230432       J.RM/2256       J.RM/1674       2022-06-01 20:00 - 21:00       15,000       do odrzwierenia         2022-06-20 11:12       RA/2022/0222402230432       J.RM/2256       J.RM/1674       2022-06-01 20:00 - 21:00       15,000       do odrzwierenia         2022-06-20 11:12       RA/2022/022501674/244       J.RM/1674       2022-06-01 20:00 - 21:00       2,000       do podrwierdzenia         2022-06-20 11:22       RA/2022/0155501674/244       J.RM/1674       2022-06-01 20:00 - 21:00       2,000       do podrwierdzenia         2022-06-20 11:22       RA/2022/                                                                                                    | Lista             | transakcii realok                | acii wielkości wyk                                                                     | onanego obowiaz                                                                        | ku mocowego og                  | zekujacych na p                                            | otwierdzenie            | 2           |
| Dottawca Mocy 1       Image: 20020         Data wpłynięcia + 0.000 (d. 40000)       Numer transakcji       Kod jednostki rysku mocy, a której realakowane jest wykonanie obowiązku mocowego       Otres przywolania na rynku mocy       Wielkóść realokowanego wykonania obowiązku mocowego (MM)       Status weryfikacji         2022-06-20 11.13       RA/2022/0224301674/435       JRIM/2243       JRIM/1674       2022-06-01 20:00 - 21:00       1,000       do weryfikacji         2022-06-20 11.22       RA/2022/022301674/432       JRIM/2243       JRIM/1674       2022-06-01 20:00 - 21:00       1,000       do weryfikacji         2022-06-20 11.22       RA/2022/022301674/432       JRIM/1555       JRIM/1674       2022-06-01 20:00 - 21:00       1,500       do do dordzucenia         2022-06-20 11.22       RA/2022/01555/01674/244       JRIM/1555       JRIM/1674       2022-06-01 20:00 - 21:00       2,000       do potwierdzenia         2022-06-20 11.22       RA/2022/01555/01674/244       JRIM/1555       JRIM/1674       2022-06-01 20:00 - 21:00       2,000       do potwierdzenia         X       JRIM/1555       JRIM/1674       2022-06-01 20:00 - 21:00       2,000       do potwierdzenia         X       JRIM/1555       JRIM/1674       2022-06-01 20:00 - 21:00       2,000       do potwierdzenia         X       JRIM/1555       JRIM/1674       2022-                                                                                                    |                   |                                  |                                                                                        |                                                                                        |                                 |                                                            |                         |             |
| Data wpłynięcia \$         Numer transakcji         Kod jednostki rynku mocy, z której realokowane jest wykonanie obowiątku mocowego         Okres przywołania na rynku mocy         Wielkóść realokowane go wykonania obowiątku mocowego         Status weryfikacji           dd-mm ©                                                                                                    <                                                                                                    | Dostawca mocy     | ostawca Mocy 1 👻                 | 🕼 Zmień                                                                                |                                                                                        |                                 |                                                            |                         |             |
| ad-mm         add         add </th <th>Data wpłynięcia 🖨</th> <th>Numer transakcji</th> <th>Kod jednostki rynku mocy, na którą<br/>realokowane jest wykonanie<br/>obowiązku mocowego</th> <th>Kod jednostki rynku mocy, z której<br/>realokowane jest wykonanie<br/>obowiązku mocowego</th> <th>Okres przywołania na rynku mocy</th> <th>Wielkość realokowanego wykonani<br/>obowiązku mocowego (MW)</th> <th>a Status weryfika</th> <th>cji</th>                                                     | Data wpłynięcia 🖨 | Numer transakcji                 | Kod jednostki rynku mocy, na którą<br>realokowane jest wykonanie<br>obowiązku mocowego | Kod jednostki rynku mocy, z której<br>realokowane jest wykonanie<br>obowiązku mocowego | Okres przywołania na rynku mocy | Wielkość realokowanego wykonani<br>obowiązku mocowego (MW) | a Status weryfika       | cji         |
| 2022-06-20 11:13         RA/2022/02243/01674/435         JRM/2243         JRM/1674         2022-06-01 20:00 - 21:00         1,000         do weryfikacji           2022-06-17 12:02         RA/2022/02325/0167/4433         JRM/2325         JRM/1674         2022-06-01 20:00 - 21:00         5,000         do potwierdzenia           2022-06-17 11:40         RA/2022/02234/02230/432         JRM/2224         JRM/2230         2022-06-01 20:00 - 21:00         15,000         do odrzucenia           2022-06-20 11:22         RA/2022/02236/0167/4/244         JRM/1555         JRM/1674         2022-06-01 20:00 - 21:00         2,000         do potwierdzenia           2022-06-20 11:22         RA/2022/0226/0167/4/244         JRM/1555         JRM/1674         2022-06-01 20:00 - 21:00         2,000         do potwierdzenia                                                                                                    | dd-mm - dd-mm 🖨   |                                  |                                                                                        |                                                                                        |                                 |                                                            |                         | ~           |
| 2022-06-17         12:02         RA/2022/02325/01674/433         JRM/2325         JRM/1674         2022-06-01 20:00 - 21:00         5,000         do potwierdzenia           2022-06-17         11:40         RA/2022/02234/02230/432         JRM/2224         JRM/230         2022-06-01 20:00 - 21:00         15,000         do odrzucenia           2022-06-20         11:22         RA/2022/01555/01674/244         JRM/1555         JRM/1674         2022-06-01 20:00 - 21:00         2,000         do potwierdzenia                                                                                                    | 2022-06-20 11:13  | RA/2022/02243/01674/435          | JRM/2243                                                                               | JRM/1674                                                                               | 2022-06-01 20:00 - 21:00        | 1,00                                                       | 00 do weryfikacji       |             |
| 2022-06-01 71 11-46         RA/2022/02224/02230/432         JRM/2224         JRM/2230         2022-06-01 20 00 - 21:00         15:000         do odrizucenia           2022-06-20 11:22         RA/2022/01555/01674/244         JRM/1555         JRM/1674         2022-06-01 20:00 - 21:00         2,000         do polwierdzenia                                                                                                <                                                                                                    | 2022-06-17 12:02  | RA/2022/02325/01674/433          | JRM/2325                                                                               | JRM/1674                                                                               | 2022-06-01 20:00 - 21:00        | 5,00                                                       | 00 do potwierdzen       | ia          |
| 2022-06-20 11:22 RA/2022/01555/01674/244 JRM/1555 JRM/1674 2022-06-01 20:00 - 21:00 2,000 do potwierdzenia                                                                                                    | 2022-06-17 11:46  | RA/2022/02224/02230/432          | JRM/2224                                                                               | JRM/2230                                                                               | 2022-06-01 20:00 - 21:00        | 15,00                                                      | 00 do odrzucenia        |             |
| ≪ < <b>1</b> > ≫ 2<br>Strona 1 = 1 = 4                                                                                                    | 2022-06-20 11:22  | RA/2022/01555/01674/244          | JRM/1555                                                                               | JRM/1674                                                                               | 2022-06-01 20:00 - 21:00        | 2,00                                                       | 00 do potwierdzen       | ia          |
|                                                                                                    |                   |                                  |                                                                                        |                                                                                        |                                 |                                                            | ≪ < 1 > ≫<br>Strona 1 z | 25 💙        |

Po jego wybraniu użytkownik zostanie przeniesiony do okna umożliwiającego ustalenie kolejności, w jakiej potwierdzane transakcje zostaną przesłane do OSP. W celu zmiany pozycji transakcji na liście należy kliknąć odpowiedni przycisk z symbolem strzałki "**w górę**" lub "**w dół**", znajdującymi się w prawej części okna. W celu uaktywnienia tych przycisków należy zaznaczyć daną transakcję poprzez kliknięcie w odpowiedni wiersz tabeli. Po ustaleniu kolejności transakcji należy kliknąć w przycisk "**Potwierdź transakcje**".

|   | Numer transakcji        | Kod jednostki rynku mocy, na<br>którą realokowane jest<br>wykonanie obowiązku<br>mocowego | Kod jednostki rynku mocy, z której<br>realokowane jest wykonanie<br>obowiązku mocowego | Okres przywołania na<br>rynku mocy | Wielkość realokowanego<br>wykonania obowiązku<br>mocowego [MW] |
|---|-------------------------|-------------------------------------------------------------------------------------------|----------------------------------------------------------------------------------------|------------------------------------|----------------------------------------------------------------|
| 1 | RA/2022/02325/01674/433 | JRM/2325                                                                                  | JRM/1674                                                                               | 2022-06-01 20:00 - 21:00           | 5,000                                                          |
|   | RA/2022/01555/01674/244 | JRM/1555                                                                                  | JRM/1674                                                                               | 2022-06-01 20:00 - 21:00           | 2.000                                                          |

UWAGA! Kolejność ustalona w potwierdzeniu transakcji uwzględniana jest przez OSP na etapie weryfikacji spełnienia warunków transakcji. Transakcje przesłane z datą wcześniejszą lub z niższym numerem porządkowym (w przypadku podpisywania kilku transakcji równocześnie) rozpatrywane są w pierwszej kolejności.

Po kliknięciu przycisku "**Podpisz i prześlij transakcje potwierdzone**" albo "**Potwierdź transakcje**" w przypadku podpisywania równocześnie więcej niż jednej transakcji realokacji o statusie "**do potwierdzenia**" system dokonuje weryfikacji poprawności potwierdzanych transakcji. Opis warunków, które sprawdza system, znajduje się w pkt. 4.3. W przypadku gdy któryś ze sprawdzanych warunków nie będzie spełniony, pojawi się odpowiedni komunikat.

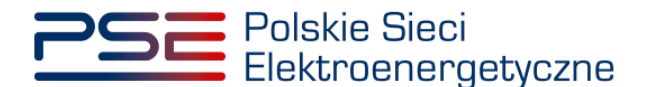

W przypadku gdy potwierdzane transakcje spełniają wszystkie warunki, pojawi się komunikat z prośbą o potwierdzenie transakcji.

| Ostrzeżenie dotyczące potwierdzanych transakcji      |     |     |
|------------------------------------------------------|-----|-----|
| Czy jesteś pewien, że chcesz potwierdzić transakcje? |     |     |
|                                                      | Tak | Nie |

Proces podpisywania potwierdzenia transakcji kwalifikowanym podpisem elektronicznym odbywa się analogicznie, jak w przypadku podpisywania zgłoszenia transakcji opisanego w pkt. 3.2.1.

Po poprawnym podpisaniu potwierdzenia, transakcja zostanie przesłana do OSP, a na adres e-mail użytkownika zostanie przesłana wiadomość potwierdzająca.

#### 4.2.2 Podpisywanie odrzuconych transakcji realokacji

Status transakcji realokacji nadany podczas weryfikacji dokonywanej przez dostawcę mocy realizującego wykonanie obowiązku mocowego jest niewidoczny dla dostawcy mocy rozliczającego niewykonanie tego obowiązku. W celu przekazania informacji o negatywnej weryfikacji należy kliknąć w przycisk "**Podpisz i prześlij transakcje odrzucone**". Proces podpisywania transakcji kwalifikowanym podpisem elektronicznym jest analogiczny jak w przypadku podpisywania zgłoszenia transakcji opisanego w pkt. 3.2.1.

UWAGA! Transakcje odrzucone przez dostawcę mocy realizującego wykonanie obowiązku mocowego nie są przesyłane do weryfikacji OSP.

#### 4.3 Warunki poprawności potwierdzanych transakcji realokacji

Po kliknięciu przycisku "**Podpisz i prześlij transakcje potwierdzone**" albo "**Potwierdź transakcje**" w przypadku podpisywania równocześnie więcej niż jednej transakcji realokacji o statusie "**do potwierdzenia**" system dokonuje weryfikacji poprawności potwierdzanych transakcji (m.in. pod kątem spełnienia warunków określonych w art. 48 ust. 2 ustawy o rynku mocy). W przypadku negatywnej weryfikacji użytkownikowi zostaną wyświetlone odpowiednie komunikaty.

UWAGA! Komunikaty wyświetlane przez system dotyczą wyłącznie jednostki rynku mocy, z której realokowane jest wykonanie obowiązku mocowego. Komunikaty odnośnie jednostki rynku mocy, na którą realokowane jest wykonanie obowiązku mocowego, zostały wyświetlone użytkownikowi dokonującemu zgłoszenia tej transakcji.

W przypadku potwierdzania transakcji realokacji system sprawdza następujące warunki:

1. Czy przekroczono termin na potwierdzenie danej transakcji?

| Ostrzeżenie dotyczące potwierdzanych transakcji                                                                              |    |
|----------------------------------------------------------------------------------------------------|----|
| Nie można potwierdzić transakcji, gdyż przekroczono termin na jej zgłoszenie.<br>Dotyczy transakcji: RA/2022/02220/01635/421 |    |
|                                                                                                    | ок |

UWAGA! Użytkownik nie może potwierdzić danej transakcji.

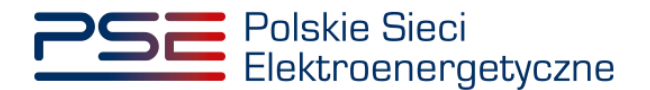

2. <u>Czy transakcja dotyczy jednostki rynku mocy, która posiada nadwyżkę wykonania obowiązku mocowego?</u>

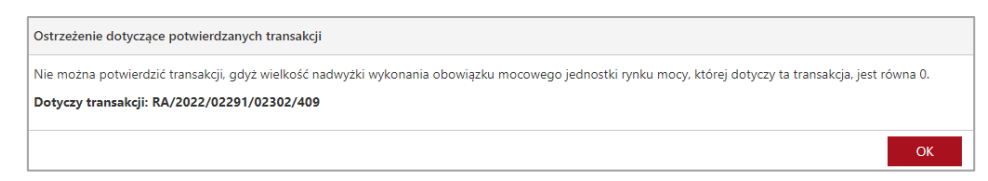

#### UWAGA! Użytkownik nie może potwierdzić danej transakcji.

3. <u>Czy transakcja dotyczy nowej jednostki rynku mocy wytwórczej, w odniesieniu do której dostawca mocy nie spełnił Operacyjnego Kamienia Milowego?</u>

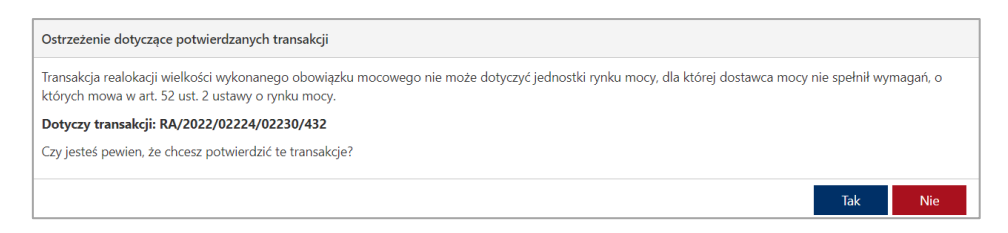

UWAGA! Użytkownik może potwierdzić daną transakcję pomimo ostrzeżenia. Należy jednak pamiętać, że jeżeli w odniesieniu do danej jednostki rynku mocy dostawca nie spełnił Operacyjnego Kamienia Milowego na moment potwierdzania tej transakcji, będzie stanowiło to podstawę do wyrażenia przez OSP sprzeciwu wobec tej transakcji.

4. <u>Czy transakcja dotyczy jednostki rynku mocy redukcji zapotrzebowania, która nie wykonała testu zdolności redukcji zapotrzebowania?</u>

| Ostrzeżenie dotyczące potwierdzanych transakcji                                                                                                    |             |        |         |
|----------------------------------------------------------------------------------------------------|-------------|--------|---------|
| Transakcja realokacji wielkości wykonanego obowiązku mocowego nie może dotyczyć jednostki rynku mocy redukcji zapotrzebowania, k<br>zdolności redukcji zapotrzebowania. | tóra nie wy | konała | a testu |
| Dotyczy transakcji: RA/2022/02224/01621/429                                                                                                    |             |        |         |
| Czy jesteś pewien, że chcesz potwierdzić te transakcje?                                                                                                    |             |        |         |
|                                                                                                    | Tak         |        | Nie     |
|                                                                                                    |             |        |         |

UWAGA! Użytkownik może potwierdzić daną transakcję pomimo ostrzeżenia. Należy jednak pamiętać, że jeżeli dana jednostka rynku mocy redukcji zapotrzebowania nie wykonała testu zdolności redukcji zapotrzebowania na moment potwierdzania tej transakcji, będzie stanowiło to podstawę do wyrażenia przez OSP sprzeciwu wobec tej transakcji.

5. <u>Czy transakcja dotyczy jednostki rynku mocy, w odniesieniu do której dostawca mocy nie uiścił kary za niewykonanie obowiązku mocowego?</u>

| Ostrzeżenie dotyczące potwierdzanych transakcji                                                                                                    |             |                 |
|----------------------------------------------------------------------------------------------------|-------------|-----------------|
| Transakcja realokacji wielkości wykonanego obowiązku mocowego nie może dotyczyć jednostki rynku mocy, w odniesieniu do której do<br>za niewykonanie obowiązku mocowego w okresie przywołania na rynku mocy. | stawca mocy | nie uiścił kary |
| Dotyczy transakcji: RA/2022/01557/01629/481                                                                                                    |             |                 |
| Czy jesteś pewien, że chcesz potwierdzić te transakcje?                                                                                                    |             |                 |
|                                                                                                    | Tak         | Nie             |

UWAGA! Użytkownik może potwierdzić daną transakcję pomimo ostrzeżenia. Należy jednak pamiętać, że jeżeli w odniesieniu do danej jednostki rynku mocy dostawca mocy nie uiścił kary za niewykonanie obowiązku mocowego na moment potwierdzania tej

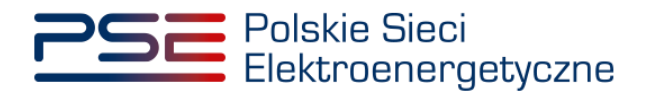

transakcji, będzie stanowiło to podstawę do wyrażenia przez OSP sprzeciwu wobec tej transakcji.

6. <u>Czy transakcja dotyczy jednostki rynku mocy, która zakończyła testowy okres</u> przywołania na rynku mocy z wynikiem negatywnym i nie dokonała zgłoszenia gotowości do wykonywania <u>obowiązku mocowego?</u>

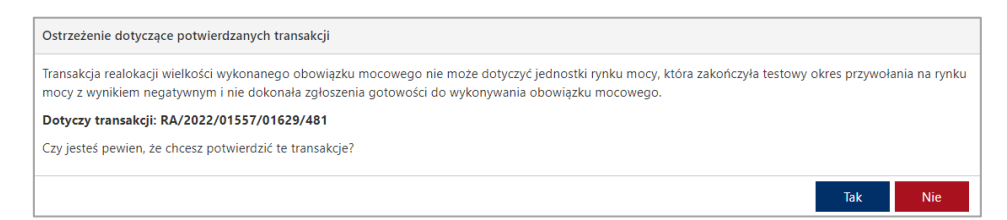

UWAGA! Użytkownik może potwierdzić daną transakcję pomimo ostrzeżenia. Należy jednak pamiętać, że jeżeli dana jednostka rynku mocy zakończyła testowy okres przywołania na rynku mocy z wynikiem negatywnym i nie dokonała zgłoszenia gotowości do wykonywania obowiązku mocowego na moment potwierdzania tej transakcji, będzie stanowiło to podstawę do wyrażenia przez OSP sprzeciwu wobec tej transakcji.

7. <u>Czy transakcja dotyczy jednostki rynku mocy, której wielkość nadwyżki wykonania obowiązku mocowego jest mniejsza niż zadeklarowana wielkość realokowanego wykonania obowiązku mocowego, z uwzględnieniem wielkości realokowanego wykonania obowiązku mocowego w ramach innych przekazanych do OSP transakcji?</u>

| Ostrzeżenie dotyczące potwierdzanych transakcji                                                                                                    |             |        |     |
|----------------------------------------------------------------------------------------------------|-------------|--------|-----|
| Zadeklarowana wielkość realokowanego wykonania obowiązku mocowego jest większa niż wielkość nadwyzki wykonania obowiązku m<br>rynku mocy z uwzględnieniem wielkości realokowanych w ramach innych przekazanych do OSP transakcji. | ocowego tej | jednos | tki |
| Dotyczy transakcji: RA/2022/02299/02301/407                                                                                                    |             |        |     |
| Czy jesteś pewien, że chcesz potwierdzić te transakcje?                                                                                                    |             |        |     |
|                                                                                                    | Tak         | I      | Nie |

UWAGA! Użytkownik może potwierdzić daną transakcję pomimo ostrzeżenia. Należy jednak pamiętać, że jeżeli wielkość nadwyżki wykonania obowiązku mocowego danej jednostki rynku mocy jest mniejsza niż zadeklarowana wielkość realokowanego wykonania obowiązku mocowego, z uwzględnieniem wielkości realokowanego wykonania obowiązku mocowego w ramach innych przekazanych do OSP transakcji, na moment potwierdzania tej transakcji przez dostawcę mocy realizującego wykonanie obowiązku mocowego, będzie stanowiło to podstawę do wyrażenia przez OSP sprzeciwu wobec tej transakcji.

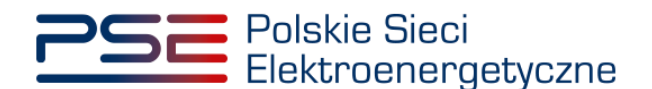

## 5 LISTA TRANSAKCJI REALOKACJI NA RYNKU WTÓRNYM

W celu wyświetlenia wszystkich transakcji realokacji, po zalogowaniu do PURM, z menu głównego należy wybrać pozycję "**Rynek wtórny**" → "**Realokacja**" → "**Lista transakcji realokacji**".

| Polskie Sieci<br>Elektroenergetyczne                        | REJESTR RYNKU MOCY<br>Portal uczęstnika rynku mocy                                              | lmię Nazwisko   |
|-------------------------------------------------------------|-------------------------------------------------------------------------------------------------|-----------------|
| 😤 Uprawnienia 🗸 Rejestracja 🗸 Certyfikacja 🗸 Aukcje 🗸 Umowy | Rynek wtómy 👻 DSR 👻 Wykonanie 🗸 Rozliczenia 🗡 Komunikacja 👻 Publikacje                          | Konto 🗸 Wyloguj |
| 11:11                                                       | Realokacja > Zgłoszenie transakcji realokacji<br>Lista transakcji oczekujących na potwierdzenie |                 |
| 1111 1 11                                                   | Lista transakcji realokacji                                                                     |                 |

Po wybraniu z listy rozwijalnej nazwy dostawcy mocy zostaną wyświetlone dwie tabele podsumowujące: "Transakcje rozliczenia niewykonania obowiązku mocowego" oraz "Transakcje realizacji wykonania obowiązku mocowego".

|                                                                                                    |                                                                                                    | Lista transakcji realokacji na rynku wtórnym                                                                                                    |                                                                                                    |                                                                                                    |                                                                                                    |                                                                                                    |                                                                                                    |                                                                                                    |                                   |
|----------------------------------------------------------------------------------------------------|----------------------------------------------------------------------------------------------------|----------------------------------------------------------------------------------------------------|----------------------------------------------------------------------------------------------------|----------------------------------------------------------------------------------------------------|----------------------------------------------------------------------------------------------------|----------------------------------------------------------------------------------------------------|----------------------------------------------------------------------------------------------------|----------------------------------------------------------------------------------------------------|-----------------------------------|
| stawca mocy Dostawca Mo                                                                                                    | kcy 2 🗸                                                                                                    |                                                                                                    |                                                                                                    |                                                                                                    |                                                                                                    |                                                                                                    |                                                                                                    |                                                                                                    |                                   |
| nsakcje rozliczenia niewykona                                                                                                    | nia obowiązku mocowego                                                                                                    |                                                                                                    |                                                                                                    |                                                                                                    |                                                                                                    |                                                                                                    |                                                                                                    |                                                                                                    |                                   |
| Data złożenia transakcji 🗢                                                                                                    | Numer transakcji 🕈                                                                                                    | Nazwa dostawcy mocy<br>rozliczającego<br>niewykonanie obowiązku<br>mocowego \$                                                                                                    | Kod jednostki rynku mocy, na<br>którą reatokowane jest wykonanie<br>obowiązku mocowego \$                                                                                                    | Nazwa dostawcy mocy<br>realizującego wykonanie<br>obowiązku mocowego ¢                                                                                                    | Kod jednostki rynku mocy, z której<br>realokowane jest wykonanie<br>obowiązku mocowego \$                                                                                                    | Okres przywolania na rynku mocy<br>¢                                                                                                    | Wielkość realokowanego<br>wykonania obowiązku mocowego<br>[MW] \$                                                                                                    | Status transakcji 🗘                                                                                                    |                                   |
| dd-MM-yyyy - dd-MM-; 📋                                                                                                    |                                                                                                    |                                                                                                    |                                                                                                    |                                                                                                    |                                                                                                    | dd-MM-yyyy - dd-MM-yyyy 🛱                                                                                                    |                                                                                                    | ~                                                                                                    |                                   |
| 2022-06-20 11:12:46                                                                                                    | RA/2022/02243/01674/435                                                                                                    | Dostawca Mocy 2                                                                                                    | JRM/2243                                                                                                    | Dostawca Mocy 2                                                                                                    | JRM/1674                                                                                                    | 2022-06-01 20:00 - 21:00                                                                                                    | 1,000                                                                                                    | Oczekująca na<br>potwierdzenie przez<br>realizującego<br>wykonanie                                                                                                    | e                                 |
|                                                                                                    | DA (00000/000040/001E10/417                                                                                                    | Dostawca Mocy 2                                                                                                    | JRM/2243                                                                                                    | Dostawca Mocy 3                                                                                                    | JRM/1518                                                                                                    | 2022-06-01 20:00 - 21:00                                                                                                    | 5,000                                                                                                    | Przekazana do OSP                                                                                                    | B                                 |
| 2022-06-14 09:29:24                                                                                                    | 104/2022/02245/01516/417                                                                                                    |                                                                                                    |                                                                                                    |                                                                                                    |                                                                                                    |                                                                                                    | 10.000                                                                                                    | Zatwierdzona                                                                                                    | R                                 |
| 2022-06-14 09:29:24<br>2022-06-09 10:37:37                                                                                                    | RA/2022/02243/01518/417<br>RA/2022/02243/01635/339                                                                                                    | Dostawca Mocy 2                                                                                                    | JRM/2243                                                                                                    | Dostawca Mocy 1                                                                                                    | JRM/1635                                                                                                    | 2022-06-01 20:00 - 21:00                                                                                                    |                                                                                                    |                                                                                                    |                                   |
| 2022-06-14 09:29:24<br>2022-06-09 10:37:37<br>2022-06-09 09:42:01                                                                                                    | RA/2022/02243/01518/417<br>RA/2022/02243/01635/339<br>RA/2022/02230/01637/374                                                                                                    | Dostawca Mocy 2<br>Dostawca Mocy 2                                                                                                    | JRM/2243<br>JRM/2230                                                                                                    | Dostawca Mocy 1<br>Dostawca Mocy 1                                                                                                    | JRM/1635<br>JRM/1637                                                                                                    | 2022-06-01 20:00 - 21:00<br>2022-06-06 08:00 - 09:00                                                                                                    | 15,000                                                                                                    | Przekazana do OSP                                                                                                    |                                   |
| 2022-06-14 09:29:24<br>2022-06-09 10:37:37<br>2022-06-09 09:42:01<br>2022-06-06 14:13:02                                                                                                    | RA/2022/02243/01637/319<br>RA/2022/02243/01637/374<br>RA/2022/02243/02230/336                                                                                                    | Dostawca Mocy 2<br>Dostawca Mocy 2<br>Dostawca Mocy 2                                                                                                    | JRM/2243<br>JRM/2230<br>JRM/2243                                                                                                    | Dostawca Mocy 1<br>Dostawca Mocy 1<br>Dostawca Mocy 2                                                                                                    | JRM/1635<br>JRM/1637<br>JRM/2230                                                                                                    | 2022-06-01 20:00 - 21:00<br>2022-06-06 08:00 - 09:00<br>2022-06-01 20:00 - 21:00<br>Historia zmian statusów                                                                                                    | 15,000<br>1,000                                                                                                    | Przekazana do OSP<br>Odrzucona<br>« < 1 > »<br>Strona 1 z 1 -                                                                                                    | 25 ×<br>5 poz                     |
| 2022-06-14 092924<br>2022-06-05 91 03737<br>2022-06-09 094201<br>2022-06-06 14:1302<br>2022-06-06 14:1302                                                                                                    | м. 2022/02249/0139/119<br>В.4/2022/02230/01637/374<br>В.4/2022/02230/01637/374<br>В.4/2022/02243/02230/336                                                                                                    | Dostavca Mocy 2<br>Dostavca Mocy 2<br>Dostavca Mocy 2<br>Dostavca Mocy 2                                                                                                    | JRM/2243<br>JRM/2230<br>JRM/2243                                                                                                    | Dostawca Mocy 1<br>Dostawca Mocy 1<br>Dostawca Mocy 2                                                                                                    | JRM/1635<br>JRM/1637<br>JRM/2230                                                                                                    | 2022-06-01 2000 - 21:00<br>2022-06-06 (3000 - 20:00<br>2022-06-01 20:00 - 21:00<br>Historia zmian statusów                                                                                                    | 1.000<br>15,000<br>fanie zgłoszenia transakcj (2) Gen                                                                                                    | Przekazana do OSP<br>Odrzucona<br><< < 1 > >><br>Strona 1 z 1 -<br>eruj potwierdzenie trz                                                                                                    | 25 N<br>5 pozj                    |
| 2022-06-14 09:29:24<br>2022-06-09 10:37:37<br>2022-06-09 08:20 1<br>2022-06-06 14:13:02<br>2022-06-06 14:13:02<br>Defa ploženia transakciji \$                                                                                                    | Mu2d22/2023/05/15/19/17<br>Ru/2022/2023/06/15/73/9<br>Ru/2022/0228/06/15/73/9<br>Ru/2022/02243/0229/356                                                                                                    | Dostawca Mocy 2<br>Dostawca Mocy 2<br>Dostawca Mocy 2<br>Dostawca Mocy 2<br>Mazwa dostawcy mocy<br>rosficzającego<br>niewykonanie obowtązu<br>mocowego \$                                                                                                    | JRM/2243<br>JRM/2230<br>JRM/2243<br>Kod jednostiki rynku mocy, nä<br>kista teolokumun jest vyhonocuju di                                                                                                    | Dostawick Mocy 1<br>Dostawick Mocy 1<br>Dostawick Mocy 2<br>Dostawick Mocy 2                                                                                                    | JRM/1635<br>JRM/1637<br>JRM/230<br>Ø Odjokoz<br>Rod jednostišt rynka mocy, z klórej<br>reatiohowce jst vyhozniti<br>odowiątki mocym. j                                                                                                    | 2022-06-01 3:00 - 31:00<br>2022-06-01 2:00 - 9:00<br>2022-06-01 2:00 - 21:00<br>2022-06-01 2:00 - 21:00<br>2:022-06-01 2:00 - 21:00<br>2:022-06-01 2:00 - 21:00<br>2:022-06-01 2:00 - 31:00<br>2:022-06-01 2:00 - 31:00<br>2:022-06-01 2:00<br>2:022-06-01 2:00<br>2:022-06-01 2:00<br>2:022-06-01 2:00<br>2:022-06-01 2:00<br>2:020-00<br>2:020-00<br>2:020-00<br>2:020-00<br>2:020-00<br>2:020-00<br>2:020-00<br>2:020-00<br>2:020-00<br>2:020-00<br>2:020-00<br>2:020-00<br>2:020-00<br>2:020-00<br>2:020-00<br>2:020-00<br>2:020-00<br>2:020-00<br>2:020-00<br>2:020-00<br>2:020-00<br>2:020-00<br>2:00<br>2:                                                                                                    | TS.000<br>1.000<br>fanie zgłoszenia transakcji (ž) Gen<br>Welkość rasickowanego<br>wykonania obowiejsku mocowiejo<br>(jwr) \$                                                            | Przekazana do OSP<br>Odrzucona<br>Strona 1 z 1 -<br>enij potwierdzenie trz<br>Status transakcji 🗢                                                                                              | 25 °                              |
| 2022-06-14 09:9:24<br>2022-06-09 10:37:37<br>2022-06-09 04:20 1<br>2022-06-00 14:13:02<br>2022-06-00 14:13:02<br>2022-06-00 14:13:02<br>00ta złożenia transakcji \$<br>00ta złożenia transakcji \$                                                                                                    | Mu2d22/224/155/151/91<br>Ru/2022/224/1015/151/91<br>Ru/2022/0224/02230/01637/374<br>Ru/2022/02243/02230/336                                                                                                    | Dostawca Mocy 2<br>Dostawca Mocy 2<br>Dostawca Mocy 2<br>Dostawca Mocy 2<br>Narwa dostawcy mocy<br>rotificzającego<br>niewykonanie obowiątku<br>mocowgo €                                                                                                    | JRM/2243<br>JRM/2230<br>JRM/2243<br>Kod jednostki rynku mocy, ná<br>któr, tvolokovana jest vykonanie<br>dovskýku mocowcyp é                                                                                                    | Dostawick Mocy 1<br>Dostawick Mocy 1<br>Dostawick Mocy 2<br>Nazwa dostawicy mocy<br>realizingciego wykonanie<br>obiowłysku mociowegi 4                                                                                                    | JRM/1635<br>JRM/1637<br>JRM/230<br>2 Odjokoz = (<br>Kod jednostili rynka mocy, z klórej<br>rezichowace jist vyhoantil<br>odowiujdu tincoverga 4                                                                                                    | 2022-06-01 3:00 - 31:00<br>2022-06-01 2:00 - 9:00<br>2022-06-01 2:00 - 21:00<br>2022-06-01 2:00 - 21:00<br>2022-06-01 2:00 - 21:00<br>2:022-06-01 2:00 - 21:00<br>2:020-06-01 2:00<br>2:020-06-01 2:00<br>2:020-06-01 2:00<br>2:020-06-01 2:00<br>2:020-06-00<br>2:020-06-00<br>2:020-06-00<br>2:020-06-00<br>2:020-06-00<br>2:020-06-00<br>2:020-06-00<br>2:020-06-00<br>2:020-06-00<br>2:020-06-00<br>2:020-06-00<br>2:020-06-00<br>2:00-00<br>2:00-0 | 15.000<br>1.000<br>Melkość resickowancyo<br>wykonania obowiązku mocowego<br>(MW) \$                                                                                                    | Status transekcji ¢                                                                                                    | 25 °                              |
| 2022-06-014-09:59:24<br>2022-06-09 103737<br>2022-06-09 04:201<br>2022-06-06 14:13:02<br>2022-06-06 14:13:02<br>2022-06-06 14:13:02<br>0222-06-06 14:13:02<br>0222-06-06 14:13:02<br>04:200000000000000000000000000000000                                                                                                    | Mu2222242/20228/0158/319<br>Ru/2022224/0158/319<br>Ru/202220230/01687/374<br>Ru/2022/0228/02280/01687/374<br>Bu/2022/0228/02280/01687/874<br>Bu/2022/01628/01628/406                                                                                                    | Dostawca Mocy 2<br>Dostawca Mocy 2<br>Dostawca Mocy 2<br>Dostawca Mocy 2<br>Mazwa dostawcy mocy<br>morificialijectojo<br>microwitecnia beovectivu<br>microwego 4<br>Dostawca Mocy 1                                                                                                    | JRM/2243<br>JRM/2230<br>JRM/2243<br>Kód jednostki rynku mocy, sa<br>która realokowane jest wytonanio<br>obowiąsku mocowego @<br>JRM/1639                                                                                                    | Dostawica Mocy 1<br>Dostawica Mocy 1<br>Dostawica Mocy 2<br>Nazwa dostawcy mocy<br>realizijącego wykonanie<br>obowiązku mocowego \$<br>Dostawica Mocy 2                                                                                                    | JRM/1635<br>JRM/1637<br>JRM/2230<br>C Cidlinkiz ==<br>C Cidlinkiz ==<br>C C Cidlinkiz ==<br>C Cidlinkiz ==<br>C Cidlinkiz ==<br>C Cidlinkiz ==<br>C Cidlinkiz ==<br>C C Cidlinkiz ==<br>C Cidlinkiz ==<br>C Cidlinkiz ==<br>C C | 2022-06-01 3:00 - 31:00<br>2022-06-01 2:00 - 90:0<br>2022-06-01 2:000 - 21:00<br>2022-06-01 2:000 - 21:00<br>2022-06-01 2:000 - 21:00<br>2022-06-01 2:000 - 21:00<br>2:022-06-01 2:000 - 21:00<br>2:020-06-01 2:000 - 21:00<br>2:020-06-01 2:000 - 21:00<br>2:020-06-01 2:000 - 21:00<br>2:020-06-01 2:000 - 21:00<br>2:020-06-01 2:000 - 21:00<br>2:020-06-01 2:000 - 21:00<br>2:020-06-01 2:000 - 21:00<br>2:020-06-01 2:000 - 21:00<br>2:020-06-01 2:000 - 21:00<br>2:020-06-01 2:000 - 21:00<br>2:020-06-01 2:000 - 21:00<br>2:020-06-01 2:000 - 21:00<br>2:000-000-000-000-000<br>2:000-000-000-000-000-000-000-000-000-00                                                                                                    | 15.000<br>1.000<br>fanse zyloszenia transakcy (2) Gen<br>Wołkość realskowancyo<br>wykonania obowachu mocowego<br>gawy 9<br>1.000                                                         | Przekazana do OSP<br>Odrzucona<br>« < 1 > >><br>Strona 1 z 1 -<br>eruj potwierdzenie trz<br>Status transakcji ©<br>Zatwierdzona                                                                | 25 ×<br>5 poz                     |
| 2022-06-14 09:924<br>2022-06-09 10.37:37<br>2022-06-09 04:21<br>2022-06-06 14:13:02<br>2022-06-06 14:13:02<br>0222-06-06 14:13:02<br>022-06-06 14:13:02<br>022-06-06 14:13:02<br>022-06-06 14:13:02<br>022-06-06 14:13:02<br>022-06-06 14:13:02<br>022-06-06 14:13:02<br>022-06-06 14:13:02<br>022-06-06 14:13:02<br>022-06-06 14:13:02<br>022-06-06 14:13:02<br>022-06-06 14:13:02<br>022-06-06 14:13:02<br>022-06-06 14:13:02<br>022-06-06 14:02<br>022-06-06 14:02<br>022-06-06 12:02<br>022-06-06 12:02<br>020-06-06 12:02<br>020-06-06 12:02<br>020-06-06<br>020-06-06<br>020-06-06<br>020-06-06<br>020-06-06<br>020-06-06<br>020-06-06<br>020-06-06<br>020-06-06<br>020-06-06<br>020-06-06<br>020-06-06<br>020-06-06<br>020-06-06<br>020-06-06<br>020-06-06<br>020-06-06<br>020-06<br>020-06-06<br>020-06<br>020-06<br>020-06<br>020-06<br>020-06<br>020-06<br>020-06<br>020-06<br>020-0 | Mu2022/228/0158/ja17<br>Ru/2022/228/0158/ja19<br>Ru/2022/228/0158/ja19<br>Ru/2022/028/0158/ja16<br>Numer transakcji \$<br>Numer transakcji \$<br>Ru/2022/0228/01674/469<br>Ru/2022/0228/01674/469                                                                                                    | Dostawca Mocy 2<br>Dostawca Mocy 2<br>Dostawca Mocy 2<br>Dostawca Mocy 2<br>more and a second second seco | JRW/2243<br>JRW/2230<br>JRW/2243<br>Kod jednostki rysku mocy, na<br>točne raslakovane jest vytonasio<br>obovkjstu mocovego @<br>JRW/1639<br>JRW/1639<br>JRW/2230                                                                                                    | Dostawica Morg 1<br>Dostawica Morg 1<br>Dostawica Morg 2<br>Dostawica Morg 2<br>Nazwa dostawcy mocy<br>reelizingkorgo wykonanie<br>obowiązku mocowego \$<br>Dostawica Morg 2<br>Dostawica Morg 2                                                                                                    | JRM/1635<br>JRM/1637<br>JRM/2230<br>C Oddwez =<br>Kod jednostki rynka mocy, z klórej<br>restokowana jest wykoannie<br>ebowlązku mocowago @<br>JRM/1674<br>JRM/2345                                                                                                    | 2022-06-00 13:00 - 21:00<br>2022-06-00 - 90:00<br>2022-06-01 20:00 - 21:00<br>2022-06-01 20:00 - 21:00<br>2022-06-01 20:00 - 21:00<br>04:05 przywodania za synku mocy<br>e<br>di-3:00, yyy, 0<br>2020-06-01 20:00 - 21:00<br>2022-06-01 20:00 - 21:00                                                                                                    | tenie zykozenia transakcji (2). Cen<br>Welkość realokowanego<br>wykonania obowiązku mocowego<br>jawy 9<br>1.000<br>10000                                                                 | Przekazana do OSP<br>Odrzucona<br><< ( ) > >><br>Strona 1 z 1-<br>strona 1 z 1-<br>status transakcji •<br>Zatwierdzona<br>Przekazana do OSP                                                    | 25 <sup>-</sup><br>5 por<br>resak |
| 2022-06-14 09:9:24<br>2022-06-09 10:37:3<br>2022-06-90 90:42:0<br>2022-06-00 14:13:02<br>2022-06-00 14:13:02<br>0022-06-00 14:13:02<br>0022-06-00 12:02<br>0022-06-09 12:02:02<br>2022-06-09 12:02:02<br>2022-06-09 12:02:02                                                                                                    | Mu2022/0224/055/015/01<br>Ru/2022/0224/015/015/01<br>Ru/2022/0224/02230/01637/374<br>Ru/2022/0224/02230/336<br>bonfgstu mocoresgo<br>Numer transdkcji \$<br>Ru/2021/01263/0157/446/9<br>Ru/2021/02246/883<br>Ru/2022/02240/20246/883                                                                                                    | Dostawca Mocy 2<br>Dostawca Mocy 2<br>Dostawca Mocy 2<br>Dostawca Mocy 2<br>Dostawca Mocy 2<br>newykonanie obowątku<br>mocowego e<br>Dostawca Mocy 1<br>Dostawca Mocy 1<br>Dostawca Mocy 1                                                                                                    | JRM/2243<br>JRM/2230<br>JRM/2243<br>Klott Hodobowne Jest wybonnie<br>dowladkowne Jest wybonnie<br>dowladkowne Jest wybonnie<br>dowladkowne Jest wybonnie<br>dowladkowne Jest wybonnie<br>dowladkowne Jest wybonnie<br>dowladkowne Jest wybonnie<br>JRM/1629<br>JRM/2220<br>JRM/2220<br>JRM/2220 | Dostawica Morg 1<br>Dostawica Morg 1<br>Dostawica Morg 2<br>Dostawica Morg 2<br>Dostawica Morg 2<br>Dostawica Morg 2<br>Dostawica Morg 2<br>Dostawica Morg 2<br>Dostawica Morg 2                                                                                                    | JRM/1635<br>JRM/1637<br>JRM/2230<br>C Oddwizz = 1<br>Kod jednostki synke mogr. J til/eg<br>reskolowene jist synkemis<br>dowlejtki mocwega 4<br>JRM/1674<br>JRM/2246<br>JRM/2246                                                                                                    | 2022-06-01 3:00 - 31:00<br>2022-06-01 2:00 - 31:00<br>2022-06-01 2:00 - 21:00<br>2022-06-01 2:00 - 21:00<br>2022-06-01 2:00 - 21:00<br>2024-06-01 2:00 - 21:00<br>2022-06-01 2:00 - 21:00<br>2022-06-01 2:00 - 21:00                                                                                                    | fanie zyłoszenia transakcj (ż) Cen<br>Welkość realokowanego<br>wykonania obowiązku mocowego<br>(MW) 9<br>1.000<br>20,000                                                                 | Przekazana do OSP<br>Odrzucona<br>« « ( ) > » (<br>Strona 1 z 1 -<br>strona 1 z 1 -<br>struji potwierdzenie trz<br>Status trzinsakcji •<br>Zatwierdzona<br>Przekazana do OSP<br>Zatwierdzona   | 25<br>5 po<br>msak                |
| 2022-06-09 103737<br>2022-06-09 103737<br>2022-06-00 5042:01<br>2022-06-06 14:13:02<br>2022-06-06 14:13:02<br>2022-06-06 14:13:02<br>2022-06-09 14:13:02<br>2022-06-09 12:02:20<br>2022-06-09 12:02:20<br>2022-06-09 12:02:20<br>2022-06-09 12:02:20<br>2022-06-09 12:02:20<br>2022-06-09 11:17:51<br>2022-06-09 11:17:51                                                                                                    | Mu22222243(15)8(4)71<br>Ru/2022224)(15)8(5)73<br>Ru/2022224)(15)8(5)73<br>Ru/20222023(0)6(5)7374<br>Ru/2022(0224)(0224)(36)<br>Numer transdet(3)<br>Ru/2022(0224)(0224)(38)<br>Ru/2022(0224)(0224)(38)<br>Ru/2022(0224)(022)(38)<br>Ru/2022(0224)(022)(38)<br>Ru/2022(0224)(022)(38)<br>Ru/2022(0224)(38)<br>Ru/2022(0224)(38)<br>Ru/2022(0224)(38)<br>Ru/2022(0224)(38)<br>Ru/2022(0224)(38)<br>Ru/2022(024)<br>Ru/2022(024)<br>Ru/2022(024)<br>Ru/2022(024)<br>Ru/2022(024)<br>Ru/2022(024)<br>Ru/2022(024)<br>Ru/2022(024)<br>Ru/2022(024)<br>Ru/2022(024)<br>Ru/2022(024)<br>Ru/2022(024)<br>Ru/202(024)<br>Ru/202(022)<br>Ru/202(024)<br>Ru/202(024)<br>Ru/202(024)<br>Ru/202(024)<br>Ru/202(024)<br>Ru/202(024)<br>Ru/202(024)<br>Ru/202(024)<br>Ru/202(024)<br>Ru/202 | Dostawca Mocy 2     Dostawca Mocy 2     Dostawca Mocy 2     Dostawca Mocy 2     Dostawca Mocy 2     Dostawca Mocy 1     Dostawca Mocy 1     D                  | JRM/2243<br>JRM/2230<br>JRM/2243<br>Kód jednostki rynku mocy, na<br>która realokowane jest wytonanio<br>obowiąsku mocowego €<br>JRM/1639<br>JRM/1639<br>JRM/2220<br>JRM/2220<br>JRM/2220                                                                                                    | Dostawick Morg 1 Dostawick Morg 1 Dostawick Morg 1 Dostawick Morg 1 Dostawick Morg 2 Narwa dostawcy mocry realizingicango wytwinanian obowiązka mocowego  Dostawick Morg 2 Dostawick Morg 2 Dosta | JRM/1635<br>JRM/1637<br>JRM/2230<br>Colicator (Colicator)<br>Real Colicator (Colicator)<br>Real Colicator (Colicator)<br>Real Colicator)<br>JRM/1674<br>JRM/2236<br>JRM/2236<br>JRM/2230                                                                                                    | 2022-06-01 2000 - 21:00<br>2022-06-01 2000 - 90:00<br>2022-06-01 20:00 - 21:00<br>2022-06-01 20:00 - 21:00<br>2022-06-01 20:00 - 21:00<br>2022-06-01 20:00 - 21:00<br>2022-06-01 20:00 - 21:00<br>2022-06-01 20:00 - 21:00<br>2022-06-01 20:00 - 21:00<br>2022-06-01 20:00 - 21:00                                                                                                    | 15.000<br>Envie zyłoszenia transakcja (2) Gen<br>Weblość realokowanego<br>wykonania otowiąchu mocowego<br>(MW) 9<br>1.000<br>1.000<br>1.000<br>1.000<br>1.000<br>1.000<br>1.000<br>1.000 | Przekazana do OSP<br>Odrzucona<br>« < 1 > >><br>Strona 1 z I -<br>enig potwierdzenie trz<br>status transakcji ¢<br>Zatwierdzona<br>Przekazana do OSP<br>Zatwierdzona<br>Odrzucona<br>Odrzucona | 25<br>5 po<br>msak                |
| 2022-06-04 40 92:92.4<br>2022-06-09 10:37:37<br>2022-06-09 94:201<br>2022-06-06 14:13:02<br>2022-06-06 14:13:02<br>2022-06-06 14:13:02<br>2022-06-19 12:02.42<br>2022-06-09 12:02.42<br>2022-06-09 11:17:51<br>2022-06-06 14:13:02<br>2022-06-06 11:17:51<br>2022-06-06 11:17:51                                                                                                    | Mu2022/0224/0226/035/8/8/1<br>Ru/2022/0224/0226/055/7/9<br>Ru/2022/0224/0229/036<br>Numer translating \$<br>Numer translating \$<br>Ru/2022/0224/0226/026<br>Ru/2022/0224/0226/038<br>Ru/2022/0224/0226/038<br>Ru/2022/0224/0226/038<br>Ru/2022/0224/038                                                                                                    | Narwa dostawca Mocy 2<br>Dostawca Mocy 2<br>Dostawca Mocy 2<br>Dostawca Mocy 2<br>Narwa dostawcy mocy<br>rozliczającego<br>niewykonanie obowątu<br>mocowego<br>Dostawca Mocy 1<br>Dostawca Mocy 1<br>Dostawca Mocy 1<br>Dostawca Mocy 1<br>Dostawca Mocy 1<br>Dostawca Mocy 1<br>Dostawca Mocy 1<br>Dostawca Mocy 1<br>Dostawca Mocy 1                                                                                                    | JRM/2243<br>JRM/2230<br>JRM/2243<br>Kod jednostki tysku mocy, na<br>kodične realekovane jest vykonanio<br>obovkujsku mocovego 0<br>JRM/1639<br>JRM/2220<br>JRM/2220<br>JRM/2220<br>JRM/2224<br>JRM/2234                                                                                         | Dostawica Morg 1<br>Dostawica Morg 1<br>Dostawica Morg 2<br>Dostawica Morg 2<br>Dostawica Morg 2<br>Dostawica Morg 2<br>Dostawica Morg 2<br>Dostawica Morg 2<br>Dostawica Morg 2<br>Dostawica Morg 2<br>Dostawica Morg 2<br>Dostawica Morg 2<br>Dostawica Morg 2                                                                                                    | JRM/1635<br>JRM/1637<br>JRM/2230<br>C Oddwez =<br>C Oddwez =<br>C Oddwez<br>ebowlązku mocowąco @<br>JRM/1674<br>JRM/2246<br>JRM/2246<br>JRM/2246<br>JRM/2230<br>JRM/2230<br>JRM/2230                                                                                                    | 2022-06-01 3:00 - 21:00<br>2022-06-01 2:00 - 21:00<br>2022-06-01 2:00 - 21:00<br>2022-06-01 2:00 - 21:00<br>2022-06-01 2:00 - 21:00<br>2022-06-01 2:00 - 21:00<br>2022-06-01 2:00 - 21:00<br>2022-06-01 2:00 - 21:00<br>2022-06-01 2:00 - 21:00<br>2022-06-01 2:00 - 21:00                                                                                                    | tenie zykozenia transakcji (2) Cen<br>wykonania obowiązku mocowego<br>jawy 9<br>1.000<br>10.000<br>10.000<br>10.000<br>10.000                                                            | Przekazana do OSP<br>Odrzucona<br>« « 1 » »<br>Strona 1 z 1 -<br>strona 1 z 1 -<br>strona 1 z 1 -<br>Zatwierdzona<br>Przekazana do OSP<br>Zatwierdzona<br>Odrzucona<br>Odrzucona<br>Odrzucona  | 25<br>5 po<br>msak                |

W obu tabelach zamieszczono informacje o:

- dacie i godzinie złożenia transakcji,
- numerze transakcji,
- nazwie dostawcy mocy rozliczającego niewykonanie obowiązku mocowego,
- kodzie jednostki rynku mocy, na którą realokowane jest wykonanie obowiązku mocowego,
- nazwie dostawcy mocy realizującego wykonanie obowiązku mocowego,
- kodzie jednostki rynku mocy, z której realokowane jest wykonanie obowiązku mocowego,
- okresie przywołania na rynku mocy,
- wielkości realokowanego wykonania obowiązku mocowego,
- statusie transakcji.

Status transakcji może przyjmować następujące wartości:

• Oczekująca na potwierdzenie przez realizującego wykonanie – status nadawany po zgłoszeniu transakcji przez dostawcę mocy rozliczającego niewykonanie obowiązku mocowego,

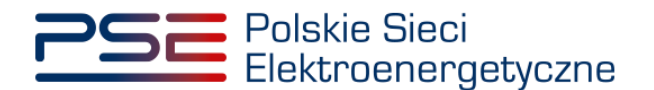

- Odrzucona przez realizującego wykonanie,
- Przekazana do OSP status nadawany po potwierdzeniu transakcji przez dostawcę mocy realizującego wykonanie obowiązku mocowego,
- Zatwierdzona,
- Odrzucona status nadawany w przypadku wyrażenia przez OSP sprzeciwu wobec transakcji,
- Wycofana,
- Wycofanie oczekuje na potwierdzenie przez kontrahenta status nadawany po zgłoszeniu wycofania zgłoszenia transakcji,
- Bez rozpoznania.

Na końcu każdego wiersza w obu tabelach znajduje się ikona " "Po kliknięciu w tę ikonę użytkownik pobierze plik o rozszerzeniu pdf, który został podpisany w procesie odpowiednio zgłaszania transakcji w tabeli "**Transakcje rozliczenia niewykonania obowiązku mocowego**" i potwierdzania transakcji w tabeli "**Transakcje realizacji wykonania obowiązku mocowego**".

Dodatkowo dla każdej transakcji dostępny jest przycisk "**Historia zmian statusów**". Jego wywołanie daje użytkownikowi możliwość podglądu daty i godziny zmiany statusów danej transakcji.

| Transakcje realizacji wykonania o    | obowiązku mocowego        |                                                                                |                                                                                           |                                                                         |                                                                                          |                                      |                                                                  |                        | 1        |
|--------------------------------------|---------------------------|--------------------------------------------------------------------------------|-------------------------------------------------------------------------------------------|-------------------------------------------------------------------------|------------------------------------------------------------------------------------------|--------------------------------------|------------------------------------------------------------------|------------------------|----------|
| Data złożenia transakcji 🗢           | Numer transakcji 🕈        | Nazwa dostawcy mocy<br>rozliczającego<br>niewykonanie obowiązku<br>mocowego \$ | Kod jednostki rynku mocy, na<br>którą realokowane jest wykonanie<br>obowiązku mocowego \$ | Nazwa dostawcy mocy<br>realizującego wykonanie<br>obowiązku mocowego \$ | Kod jednostki rynku mocy, z której<br>realokowane jest wykonanie<br>obowiązku mocowego Φ | Okres przywołania na rynku mocy<br>¢ | Wielkość reslokowanego<br>wykonania obowiązku mocowego<br>[MW] ¢ | Status transakcji 🖨    |          |
| dd-MM-yyyy - dd-MM-; 🛱               |                           |                                                                                |                                                                                           |                                                                         |                                                                                          | dd-MM-yyyy - dd-MM-yyyy 🖨            |                                                                  | ~                      |          |
| 2022-09-19 20:22:20                  | RA/2021/01629/01674/469   | Dostawca Mocy 1                                                                | JRM/1629                                                                                  | Dostawca Mocy 2                                                         | JRM/1674                                                                                 | 2021-12-23 07:00 - 08:00             | 1,000                                                            | Zatwierdzona           |          |
| 2022-06-09 12:00:42                  | RA/2022/02220/02246/383   | Dostawca Mocy 1                                                                | JRM/2220                                                                                  | Dostawca Mocy 2                                                         | JRM/2246                                                                                 | 2022-06-01 20:00 - 21:00             | 10,000                                                           | Przekazana do OSP      |          |
| 2022-06-09 12:00:42                  | RA/2022/02220/02246/382   | Dostawca Mocy 1                                                                | JRM/2220                                                                                  | Dostawca Mocy 2                                                         | JRM/2246                                                                                 | 2022-06-01 20:00 - 21:00             | 20,000                                                           | Zatwierdzona           |          |
| 2022-06-09 11:17:51                  | RA/2022/02224/02230/332   | Dostawca Mocy 1                                                                | JRM/2224                                                                                  | Dostawca Mocy 2                                                         | JRM/2230                                                                                 | 2022-06-01 20:00 - 21:00             | 10,000                                                           | Odrzucona              |          |
| 2022-06-06 14:13:02                  | RA/2022/02243/02230/336   | Dostawca Mocy 2                                                                | JRM/2243                                                                                  | Dostawca Mocy 2                                                         | JRM/2230                                                                                 | 2022-06-01 20:00 - 21:00             | 1,000                                                            | Odrzucona              |          |
| 2022-06-06 14:13:02                  | RA/2022/02224/02230/350   | Dostawca Mocy 1                                                                | JRM/2224                                                                                  | Dostawca Mocy 2                                                         | JRM/2230                                                                                 | 2022-06-01 20:00 - 21:00             | 5,000                                                            | Odrzucona              |          |
| 2021-02-09 12:59:45                  | RA/2021/01636/01674/76    | Dostawca Mocy 1                                                                | JRM/1636                                                                                  | Dostawca Mocy 2                                                         | JRM/1674                                                                                 | 2021-02-08 07:00 - 08:00             | 1,000                                                            | Zatwierdzona           |          |
| Historia zmian statusów transakcji i | nr RA/2021/01636/01674/76 |                                                                                |                                                                                           |                                                                         | C Odświez 🗝                                                                              | Historia zmian statusów 🔊 Wyco       | fanie zgłoszenia transakcji 🛛 👌 Gen                              | eruj potwierdzenie tra | ansakoji |
|                                      |                           |                                                                                |                                                                                           |                                                                         |                                                                                          |                                      |                                                                  |                        | _        |
|                                      | Data zmiany statusu ≑     |                                                                                | Status                                                                                    | transakcji 🗢                                                            |                                                                                          | Uwagi opera                          | itora                                                            |                        |          |
| dd-MM-yyyy - dd-MM-yyyy              |                           | Ð                                                                              |                                                                                           |                                                                         | ~                                                                                        |                                      |                                                                  |                        |          |
|                                      | 2021-02-12 09:43:54       |                                                                                | Zat                                                                                       | twierdzona                                                              |                                                                                          |                                      |                                                                  | Q                      |          |
|                                      | 2021-02-09 12:59:45       |                                                                                | Przek                                                                                     | azana do OSP                                                            |                                                                                          |                                      |                                                                  | Q                      |          |
|                                      | 2021-02-09 12:59:11       |                                                                                | Oczekująca na potwierdze                                                                  | nie przez realizującego wykonanie                                       |                                                                                          |                                      |                                                                  | Q                      |          |
|                                      |                           |                                                                                |                                                                                           |                                                                         |                                                                                          |                                      |                                                                  | <b>O</b> Z             | Zamknij  |

## 5.1 Potwierdzenie wpisu do rejestru transakcji realokacji

W PURM istnieje możliwość wygenerowania dokumentu potwierdzającego wpis do rejestru danej transakcji realokacji o statusie "**Zatwierdzona**". W tym celu należy, po kliknięciu na wybraną transakcję, kliknąć w przycisk "**Generuj potwierdzenie transakcji**".

| Transakcje realizacji wykonania | obowiązku mocowego      |                                                                                |                                                                                          |                                                                        |                                                                                          |                                      |                                                                  |                     |                              |
|---------------------------------|-------------------------|--------------------------------------------------------------------------------|------------------------------------------------------------------------------------------|------------------------------------------------------------------------|------------------------------------------------------------------------------------------|--------------------------------------|------------------------------------------------------------------|---------------------|------------------------------|
| Data złożenia transakcji 🗢      | Numer transakcji 🗘      | Nazwa dostawcy mocy<br>rozliczającego<br>niewykonanie obowiązku<br>mocowego \$ | Kod jednostki rynku mocy, na<br>którą realokowane jest wykonanie<br>obowiązku mocowego ≎ | Nazwa dostawcy mocy<br>realizującego wykonanie<br>obowiązku mocowego ¢ | Kod jednostki rynku mocy, z której<br>realokowane jest wykonanie<br>obowiązku mocowego ≎ | Okres przywołania na rynku mocy<br>¢ | Wielkość realokowanego<br>wykonania obowiązku mocowego<br>[MW] ¢ | Status transakcji 🗢 |                              |
| dd-MM-yyyy - dd-MM-; 🖨          |                         |                                                                                |                                                                                          |                                                                        |                                                                                          | dd-MM-yyyy - dd-MM-yyyy 🗎            |                                                                  | ~                   |                              |
| 2022-09-19 20:22:20             | RA/2021/01629/01674/469 | Dostawca Mocy 1                                                                | JRM/1629                                                                                 | Dostawca Mocy 2                                                        | JRM/1674                                                                                 | 2021-12-23 07:00 - 08:00             | 1,000                                                            | Zatwierdzona        | D                            |
| 2022-06-09 12:00:42             | RA/2022/02220/02246/383 | Dostawca Mocy 1                                                                | JRM/2220                                                                                 | Dostawca Mocy 2                                                        | JRM/2246                                                                                 | 2022-06-01 20:00 - 21:00             | 10,000                                                           | Przekazana do OSP   |                              |
| 2022-06-09 12:00:42             | RA/2022/02220/02246/382 | Dostawca Mocy 1                                                                | JRM/2220                                                                                 | Dostawca Mocy 2                                                        | JRM/2246                                                                                 | 2022-06-01 20:00 - 21:00             | 20,000                                                           | Zatwierdzona        |                              |
| 2022-06-09 11:17:51             | RA/2022/02224/02230/332 | Dostawca Mocy 1                                                                | JRM/2224                                                                                 | Dostawca Mocy 2                                                        | JRM/2230                                                                                 | 2022-06-01 20:00 - 21:00             | 10,000                                                           | Odrzucona           |                              |
| 2022-06-06 14:13:02             | RA/2022/02243/02230/336 | Dostawca Mocy 2                                                                | JRM/2243                                                                                 | Dostawca Mocy 2                                                        | JRM/2230                                                                                 | 2022-06-01 20:00 - 21:00             | 1,000                                                            | Odrzucona           |                              |
| 2022-06-06 14:13:02             | RA/2022/02224/02230/350 | Dostawca Mocy 1                                                                | JRM/2224                                                                                 | Dostawca Mocy 2                                                        | JRM/2230                                                                                 | 2022-06-01 20:00 - 21:00             | 5,000                                                            | Odrzucona           | Ø                            |
| 2021-02-09 12:59:45             | RA/2021/01636/01674/76  | Dostawca Mocy 1                                                                | JRM/1636                                                                                 | Dostawca Mocy 2                                                        | JRM/1674                                                                                 | 2021-02-08 07:00 - 08:00             | 1,000                                                            | Zatwierdzona        |                              |
|                                 |                         |                                                                                |                                                                                          |                                                                        | C Odśwież                                                                                | Historia zmian statusów 🛛 Wycoł      | fanie zgłoszenia transakcji 🚺 Gen                                | < <i></i>           | 25 💙<br>' pozycji<br>nsakcji |

W wygenerowanym potwierdzeniu zawarte są najważniejsze informacje o danej transakcji, tj.:

• numer transakcji,

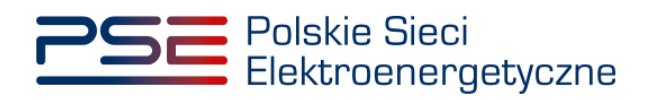

- data i godzina zatwierdzenia transakcji przez OSP,
- informacje dotyczące dostawcy mocy rozliczającego niewykonanie i realizującego wykonanie obowiązku mocowego,
- informacje dotyczące transakcji.

| Polskie Sieci<br>Elektroenergetyczne                                                                | REJESTR RYNKU MOCY<br>Portal uczegtnika rynku mocy    |  |  |  |  |
|----------------------------------------------------------------------------------------------------|-------------------------------------------------------|--|--|--|--|
| POTWIERDZENIE WPISU DO REJESTRU TRANSAKCJI<br>REALOKACJI WIELKOŚCI WYKONANEGO OBOWIĄZKU<br>MOCOWEGO |                                                       |  |  |  |  |
| Transakcja o numerze RA/202                                                                         | 2/02243/01635/339                                     |  |  |  |  |
| Data i godzina zatwierdzenia transakcji przez OSP:                                                  | 21/06/2022 13:19:29                                   |  |  |  |  |
| Informacje dotyczące Dostawcy Mocy rozliczające                                                     | go niewykonanie obowiązku mocowego                    |  |  |  |  |
| Nazwa:                                                                                              | Dostawca Mocy 1                                       |  |  |  |  |
| Forma prawna:                                                                                       | Inne                                                  |  |  |  |  |
| Adres siedziby:                                                                                     | 00-120 Warszawa, ul. Złota 1, Polska                  |  |  |  |  |
| lmię i nazwisko oferenta:                                                                           | Imię Nazwisko                                         |  |  |  |  |
| Informacje dotyczące Dostawcy Mocy realizując                                                       | ego wykonanie obowiązku mocowego                      |  |  |  |  |
| Nazwa:                                                                                              | Dostawca Mocy 2                                       |  |  |  |  |
| Forma prawna:                                                                                       | spółka akcyjna                                        |  |  |  |  |
| Dane identyfikacyjne:                                                                               | NIP: 9152578844, REGON: 145401376,<br>KRS: 0000026336 |  |  |  |  |
| Adres siedziby:                                                                                     | 00-120 Warszawa, ul. Marszałkowska 1, Polska          |  |  |  |  |
| lmię i nazwisko oferenta:                                                                           | Imię Nazwisko                                         |  |  |  |  |
| Informacje dotyczące tran                                                                           | sakcji realokacji                                     |  |  |  |  |
| Okres przywołania na rynku mocy:                                                                    | 01/06/2022 20:00-21:00                                |  |  |  |  |
| ldentyfikator Jednostki Rynku Mocy, z której<br>realokowane jest wykonanie obowiązku mocowego:      | JRM/1635                                              |  |  |  |  |
| ldentyfikator Jednostki Rynku Mocy, na którą<br>realokowane jest wykonanie obowiązku mocowego:      | JRM/2243                                              |  |  |  |  |
| Wielkość realokowanego wykonania obowiązku<br>mocowego [MW]:                                        | 1,000                                                 |  |  |  |  |

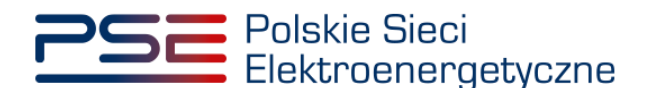

### 6 WYCOFANIE ZGŁOSZENIA TRANSAKCJI REALOKACJI

OSP umożliwia wycofanie zgłoszenia transakcji realokacji przed upływem 1 dnia roboczego następującego po dniu, w którym ta transakcja została przekazana do OSP.

Wycofanie zgłoszenia transakcji, podobnie jak zgłoszenie transakcji, przebiega dwuetapowo:

- 1. zgłoszenie wycofania zgłoszenia transakcji przez jedną stronę transakcji opisane w pkt. 6.1;
- 2. potwierdzenie wycofania zgłoszenia transakcji przez drugą stronę transakcji opisane w pkt. 6.2.

UWAGA! Każda ze stron transakcji może rozpocząć proces wycofywania zgłoszenia transakcji – zarówno dostawca mocy rozliczający niewykonanie obowiązku mocowego, jak i dostawca mocy realizujący wykonanie obowiązku mocowego.

Zarówno zgłoszenia wycofania, jak i potwierdzenia wycofania zgłoszenia transakcji realokacji, może dokonać wyłącznie użytkownik posiadający nadaną **rolę oferenta** w odniesieniu do danego dostawcy mocy.

Zgłoszenia transakcji realokacji, których wycofanie zostało potwierdzone, nie są weryfikowane przez OSP.

#### 6.1 Zgłoszenie wycofania transakcji realokacji

W celu złożenia wycofania zgłoszenia transakcji realokacji, po zalogowaniu do PURM, z menu głównego należy wybrać pozycję "**Rynek wtórny**" — "**Realokacja**" — "**Lista transakcji realokacji**".

| Polskie Sieci<br>Elektroenergetyczne                          | REJESTR RYNKU MOCY<br>Portal uczestnika rynku mocy                                                                                               | lmię Nazwisko   |
|---------------------------------------------------------------|----------------------------------------------------------------------------------------------------|-----------------|
| 🐣 Uprawnienia 🗸 Rejestracja 🗸 Certyfikacja 🗸 Aukcje 🗸 Umowy 🗸 | Rynek wtórny 💙 DSR 🗸 Wykonanie 🗸 Rozliczenia 🗸 Komunikacja 🗸 Publikacje                                                                          | Konto 🗸 Wyloguj |
| 11:1/1                                                        | Obrót vtórny *<br>Realokacja * Zgłoszenie transakcji realokacji<br>Lista transakcji oczekujących na potwierdzenie<br>Lista transakcji realokacji |                 |

Po wybraniu z listy rozwijalnej nazwy dostawcy mocy, zostaną wyświetlone dwie tabele podsumowujące: "Transakcje rozliczenia niewykonania obowiązku mocowego" oraz "Transakcje realizacji wykonania obowiązku mocowego". Następnie należy zaznaczyć transakcję o statusie "Przekazana do OSP" poprzez kliknięcie w odpowiedni wiersz tabeli. Uaktywni się wtedy przycisk "Wycofanie zgłoszenia transakcji".

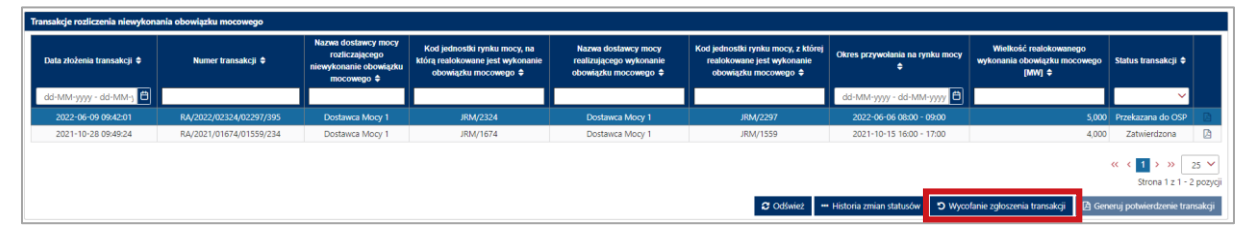

W przypadku gdy upłynął czas na złożenie wycofania, zostanie wyświetlony komunikat.

| Nie można wycofać transakcji                                            |         |
|-------------------------------------------------------------------------|---------|
| Nie można wycofać danej transakcji, gdyż minął termin na jej wycofanie. |         |
|                                                                         | Zamknij |

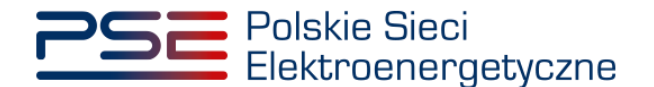

Użytkownik zostanie przeniesiony do widoku składania wycofania zgłoszenia transakcji realokacji.

| Wycofanie zgłoszenia transakcji realokacji                                                                |                                                            |  |  |  |  |  |  |
|----------------------------------------------------------------------------------------------------|------------------------------------------------------------|--|--|--|--|--|--|
| Wycofanie zgłoszenia transakcji nr RA/2022/02324/02                                                       | Wycofanie zgłoszenia transakcji nr RA/2022/02324/02297/395 |  |  |  |  |  |  |
| Temat<br>Wycofanie zgłoszenia transakcji realokacji nr<br>RA/2022/02324/02297/395                         | Uzasadnienie*                                              |  |  |  |  |  |  |
| UWAGA! Wycofanie zgłoszenia transakcji u operatora wymaga potwierdzenia go przez drugą stronę transakcji. |                                                            |  |  |  |  |  |  |
|                                                                                                    | Złóż wycofanie Anuluj                                      |  |  |  |  |  |  |

W oknie składania wycofania w polu tekstowym "Uzasadnienie" należy uzasadnić zgłoszenie wycofania. Uzasadnienie powinno zawierać informacje umożliwiające dostawcy mocy, będącemu drugą stroną transakcji, podjęcie decyzji o potwierdzeniu lub odrzuceniu wycofania zgłoszenia transakcji realokacji.

Po wprowadzeniu treści uzasadnienia, należy kliknąć przycisk "**Złóż wycofanie**". Po kliknięciu rozpocznie się proces podpisywania zgłoszenia wycofania kwalifikowanym podpisem elektronicznym, który jest analogiczny, jak w przypadku podpisywania zgłoszenia transakcji opisanego w pkt. 3.2.1.

| Wycofanie zgłoszenia transakcji realokacji                                                                |                                                         |                   |      |  |  |  |  |
|----------------------------------------------------------------------------------------------------|---------------------------------------------------------|-------------------|------|--|--|--|--|
| Wycofanie zgłoszenia transakcji nr RA/2022/02324/02297/395                                                |                                                         |                   |      |  |  |  |  |
| Temat Uzasadnienie                                                                                        |                                                         |                   |      |  |  |  |  |
| Wycofanie zgłoszenia transakcji realokacji nr<br>RA/2022/02324/02297/395                                  | Uzasadnienie zgłoszenia wycofania transakcji realokacji |                   |      |  |  |  |  |
|                                                                                                    |                                                         |                   |      |  |  |  |  |
|                                                                                                    |                                                         |                   |      |  |  |  |  |
|                                                                                                    |                                                         |                   |      |  |  |  |  |
|                                                                                                    |                                                         |                   |      |  |  |  |  |
|                                                                                                    |                                                         |                   |      |  |  |  |  |
|                                                                                                    |                                                         |                   |      |  |  |  |  |
| UWAGA! Wycofanie zgłoszenia transakcji u operatora wymaga potwierdzenia go przez drugą stronę transakcji. |                                                         |                   |      |  |  |  |  |
|                                                                                                    |                                                         | Złóż wycofanie An | uluj |  |  |  |  |

Po poprawnym podpisaniu zgłoszenia wycofania zostanie ono przekazane do potwierdzenia przez dostawcę mocy będącego drugą stroną transakcji. Na adres e-mail użytkownika składającego wycofanie oraz oferenta dostawcy mocy będącego drugą stroną wycofywanej transakcji zostanie przesłana wiadomość potwierdzająca zarejestrowanie zgłoszenia wycofania. Następnie użytkownik zostanie przeniesiony do listy transakcji realokacji na rynku wtórnym.

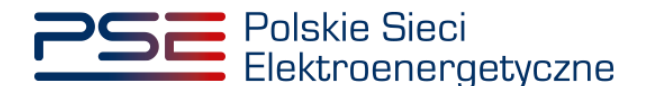

Status wycofywanej transakcji zmieni się na "Wycofanie oczekuje na potwierdzenie przez kontrahenta".

UWAGA! Status "Wycofanie oczekuje na potwierdzenie przez kontrahenta" oznacza, że dane zgłoszenie transakcji realokacji nie zostało jeszcze wycofane. Wymagane jest jego potwierdzenie przez oferenta dostawcy mocy będącego drugą stroną transakcji.

#### 6.2 Potwierdzenie i odrzucenie wycofania transakcji realokacji

W celu potwierdzenia wycofania zgłoszenia transakcji realokacji, po zalogowaniu do PURM, z menu głównego należy wybrać pozycję "**Rynek wtórny**" → "**Realokacja**" → "**Lista transakcji realokacji**".

| 2 | SE Polsk<br>Elekt | ie Sieci<br>roenergetyc | zne            |          |         | R                              | DESTR RYNKU MOCY<br>PORTAL UCZESTNIKA RYNKU MOCY<br>Imię Naz                                                      | zwisko |
|---|-------------------|-------------------------|----------------|----------|---------|--------------------------------|----------------------------------------------------------------------------------------------------|--------|
| * | Uprawnienia 🗸     | Rejestracja 🗸           | Certyfikacja 🗸 | Aukcje 🗸 | Umowy 🗸 | Rynek wtórny 🗸                 | DSR 🗸 Wykonanie 🗸 Rozliczenia 🗸 Komunikacja 🗸 Publikacje Konto 🗸 Wy                                               | yloguj |
| 1 | 1                 | []                      | /              | 1        | //      | Obrót wtórny *<br>Realokacja * | Zgłoszenie transakcji realotacji<br>Lista transakcji oczekujących na potwierdzenie<br>Lista transakcji realokacji |        |

Po wybraniu z listy rozwijalnej nazwy dostawcy mocy, zostaną wyświetlone dwie tabele podsumowujące: "Transakcje rozliczenia niewykonania obowiązku mocowego" oraz "Transakcje realizacji wykonania obowiązku mocowego". Następnie należy zaznaczyć transakcję o statusie "Wycofanie oczekuje na potwierdzenie przez kontrahenta" poprzez kliknięcie w odpowiedni wiersz tabeli. Uaktywni się wtedy przycisk "Wycofanie zgłoszenia transakcji".

| 1 | Transakye realizaçi nykonana odometxo mocowego |                         |                                                                                |                                                                                          |                                                                        |                                                                                          |                                       |                                                                  |                                                             |
|---|------------------------------------------------|-------------------------|--------------------------------------------------------------------------------|------------------------------------------------------------------------------------------|------------------------------------------------------------------------|------------------------------------------------------------------------------------------|---------------------------------------|------------------------------------------------------------------|-------------------------------------------------------------|
|   | Data złożenia transakcji 🗢                     | Numer transakcji 🗢      | Nazwa dostawcy mocy<br>rozliczającego<br>niewykonanie obowiązku<br>mocowego \$ | Kod jednostki rynku mocy, na<br>którą realokowane jest wykonanie<br>obowiązku mocowego ≎ | Nazwa dostawcy mocy<br>realizującego wykonanie<br>obowiązku mocowego ¢ | Kod jednostki rynku mocy, z której<br>realokowane jest wykonanie<br>obowiązku mocowego ≎ | Okres przywołania na rynku mocy<br>\$ | Wielkość realokowanego<br>wykonania obowiązku mocowego<br>[MW] ¢ | Status transakcji 🗢                                         |
|   | dd-MM-yyyy - dd-MM-; 📋                         |                         |                                                                                |                                                                                          |                                                                        |                                                                                          | dd-MM-yyyy - dd-MM-yyyy 📋             |                                                                  | ✓                                                           |
|   | 2022-06-09 09:42:01                            | RA/2022/02324/02297/395 | Dostawca Mocy 1                                                                | JRM/2324                                                                                 | Dostawca Mocy 1                                                        | JRM/2297                                                                                 | 2022-06-06 08:00 - 09:00              | 5,000                                                            | Wycofanie oczekuje<br>na potwierdzenie<br>przez kontrahenta |
|   | (c < 1 > 3) 25 ×<br>Sona 1 z 1 - 2 pagyaj      |                         |                                                                                |                                                                                          |                                                                        |                                                                                          |                                       |                                                                  |                                                             |
|   |                                                |                         |                                                                                |                                                                                          |                                                                        | C Odśwież 🚥                                                                              | Historia zmian statusów 🏾 🏵 Wycoł     | fanie zgłoszenia transakcji 🛛 🖪 Gen                              | eruj potwierdzenie transakcji                               |

W przypadku gdy upłynął czas na potwierdzenie wycofania, zostanie wyświetlony komunikat.

| Nie można wycofać transakcji                                            |         |
|-------------------------------------------------------------------------|---------|
| Nie można wycofać danej transakcji, gdyż minął termin na jej wycofanie. |         |
|                                                                         | Zamknij |

Użytkownik zostanie przeniesiony do widoku potwierdzenia wycofania zgłoszenia transakcji realokacji.

| Potwierdzenie wycofania zgłoszenia transakcji realokacji nr RA/2022/02324/02297/395                    |                                                                                |                                             |  |  |  |
|----------------------------------------------------------------------------------------------------|--------------------------------------------------------------------------------|---------------------------------------------|--|--|--|
| <b>Temat</b><br>Potwierdzenie wycofania zgłoszenia transakcji realokacji nr<br>RA/2022/02324/02297/395 | <b>Uzasadnienie</b><br>Uzasadnienie wycofania zgłoszenia transakcji realokacji | Potwierdź wycofanie Odrzuć wycofanie Anuluj |  |  |  |

Po zapoznaniu się z treścią uzasadnienia użytkownik może potwierdzić lub odrzucić wycofanie zgłoszenia transakcji realokacji.

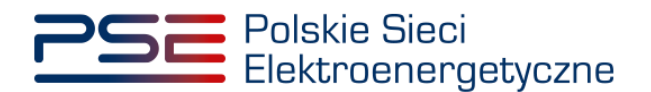

Potwierdź wycofanie Odrzuć wycofanie

#### Potwierdzenie wycofania

Po kliknięciu w przycisk "**Potwierdź wycofanie**" rozpocznie się proces podpisywania potwierdzenia wycofania kwalifikowanym podpisem elektronicznym, który odbywa się analogicznie, jak w przypadku podpisywania zgłoszenia transakcji opisanego w pkt. 3.2.1.

Po poprawnym podpisaniu potwierdzenia zgłoszenie transakcji realokacji zostanie wycofane, a na adres e-mail użytkownika zostanie przesłana wiadomość potwierdzająca. Na adres e-mail użytkownika składającego wycofanie zgłoszenia danej transakcji realokacji także zostanie wysłana wiadomość informująca o potwierdzeniu wycofania.

Następnie użytkownik zostanie przeniesiony do listy transakcji realokacji na rynku wtórnym, a status transakcji, której dotyczyło wycofanie, zmieni się na "**Wycofana**".

#### Odrzucenie wycofania

W przypadku użycia przycisku "**Odrzuć wycofanie**" rozpocznie się proces podpisania odrzucenia wycofania kwalifikowanym podpisem elektronicznym, który odbywa się analogicznie, jak w przypadku podpisywania zgłoszenia transakcji opisanego w pkt. 3.2.1.

Po poprawnym podpisaniu odrzucenia zgłoszenie transakcji realokacji **nie zostanie** wycofane, a na adres e-mail użytkownika zostanie przesłana wiadomość potwierdzająca odrzucenie wycofania. Na adres e-mail użytkownika składającego wycofanie zgłoszenia danej transakcji realokacji także zostanie wysłana wiadomość informująca o odrzuceniu wycofania.

Następnie użytkownik zostanie przeniesiony do listy transakcji realokacji na rynku wtórnym, a status transakcji, której dotyczyło wycofanie, zmieni się powtórnie na "**Przekazana do OSP**".

UWAGA! W przypadku odrzucenia wycofania przez dostawcę mocy, będącego drugą stroną transakcji, możliwe jest ponowne zgłoszenie wycofania w systemie. Jest to jednak możliwe jedynie w przypadku, gdy nie upłynął termin na zgłoszenie wycofania danej transakcji realokacji.